Ministerio de Hacienda - SSEAF Dirección General de Informática y Comunicaciones

# SINARH - RED BANCARIA

# Solicitud de Cancelación de Cuentas Bancarias

*Marzo – 2022* 

# *V.1.0*

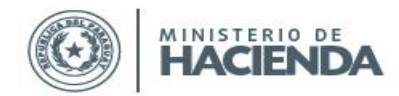

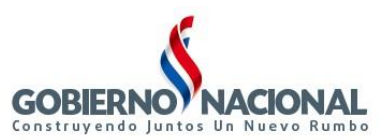

# INDICE

| SINA | RH – Módulo Pago por Red Bancaria                                           | 3         |
|------|-----------------------------------------------------------------------------|-----------|
| A.   | Proceso Solicitud de Cancelación de Cuentas por la Entidad                  | 3         |
| 1.   | BFPCAN01 – Solicitud de Cancelación de Cuentas                              | 3         |
| 2.   | BFPCAN02 – Anulación de Solicitud de Cancelación de Cuentas Bancarias       | 5         |
| 3.   | BFPCAN03 – Reimpresión de Solicitud de Bajas de Cuentas                     | 7         |
| В.   | Procesos asignados al Habilitado Pagador de la Entidad                      | 9         |
| 1.   | BFPCAN09 – Autorización Remisión de Solicitudes de Cancelación de Cuentas   | 9         |
| 2.   | BFPCAN10 – Lista Solicitudes de Cancelación de Cuentas Bancarias Aprobadas1 | 3         |
| C.   | Procesos asignados al Departamento de Red Bancaria1                         | 6         |
| 1.   | BFPCAN04 – Recepción de Solicitud de Cancelación de Cuentas1                | 6         |
| 2.   | BFPCAN05 – Confirmación Solicitud de Cancelación de Cuentas2                | 20        |
| 3.   | BFPCAN06 – Anulación Solicitud Cancelación de Cuentas Bancarias             | 26        |
| 4.   | BFPCAN07 – Reimpresión Confirmación Cancelación Cuentas                     | 27        |
| 5.   | BFPCAN08 – Envío al Banco Solicitudes Cancelación Cuentas2                  | 28        |
| 6.   | BFCCAN01 – Consulta de Solicitudes de Cancelación de Cuentas2               | <u>29</u> |
| 7.   | RRLCTABLQ – Informe de Bloqueos de Cuentas                                  | 30        |
| 8.   | BFPREC05 – Recepción de Planilla                                            | 32        |
| 9.   | BFPCAN11 – Listado Recepción de Solicitudes de Cancelación de Cuentas       | 33        |
| 10.  | BFPCAN12 – Lista Solicitudes de Cancelación previo envío al banco           | 36        |
| 11.  | BFPCAN13 – Reimpresión Resumen Sol. de Cancelación para el banco            | 39        |

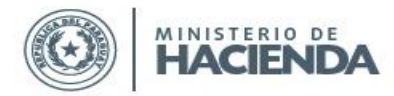

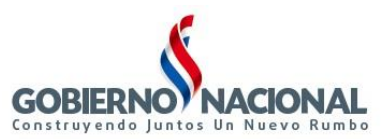

# SINARH – Módulo Pago por Red Bancaria

# A. Proceso Solicitud de Cancelación de Cuentas por la Entidad

1. <u>BFPCAN01 – Solicitud de Cancelación de Cuentas</u>

| 🕌 SISTEMA INTEGRADO                                                         | D DE ADMINISTRACION FINANCIERA                                                                                                    | and the second second s |
|-----------------------------------------------------------------------------|----------------------------------------------------------------------------------------------------|----------------------------------------------------------------------------------------------------|
| Acción Clasificadores                                                       | Procedimientos Banco Consultas Informes Especiales Ayuda Ventana                                                                                                    |                                                                                                    |
| 9 2013<br>Ministerio de Hacienda<br>Dirección General<br>del Tesoro Público | Image: Second state state sta | Versión: III.a.1                                                                                                    |
|                                                                             |                                                                                                    |                                                                                                    |

| 🧏 2013                                         |                                                         |                                  |
|------------------------------------------------|---------------------------------------------------------|----------------------------------|
| Programa: BFPCAN01<br>Usuario: PXBCARMA/sinar! | SOLICITUD CANCELACION CUENTA                            | S Fecha: 10/09/2013<br>Terminal: |
| Nivel:                                         | 3<br>3<br>Nal<br>O Contratado O Comisionado O Pasante 0 | ●Jubilado/Heredero ●Pensionado   |
| Cargar <u>D</u> etalle                         | Marcar Todos 🗌                                          | <b>^</b>                         |
| Cédula Apellid                                 | o y Nombre                                              |                                  |
| Agregar                                        |                                                         | Salir                            |

En el programa BFPCAN01, la Entidad creará la Solicitud de Cancelación de Cuenta para las cédulas que ingrese. Al dar click en Agregar, se habilitan los campos para ingresar Nivel, Entidad,

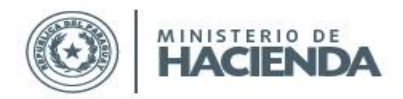

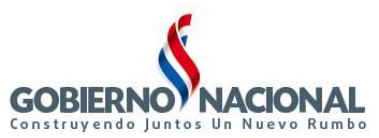

Banco. Se elige el Tipo de Funcionario y se ingresan las cédulas manualmente o a través del Botón Cargar Detalle.

El programa solo permitirá solicitar la cancelación de cuentas de las cédulas que cumplan con las siguientes condiciones:

- Deben corresponder al tipo de funcionario elegido.
- Deben poseer cuenta activa en la entidad y banco ingresados.
- No deben tener pagos pendientes para la entidad y banco ingresados (Órdenes de Pago generadas que aún no han sido acreditadas o confirmadas, estado 1, 15, 2, 90, 3).
- No deben existir en alguna Solicitud de Cancelación de Cuenta pendiente. Si la Solicitud en la que aparecen está anulada o confirmada, podrán generar otra Solicitud.

Luego se tilda las cédulas a incluir y se guarda con el botón Confirmar. Las Solicitudes se crearán con el estado *1–Cargada por la Entidad*.

| 2013                                                                                   |                                                              |                                                |           |                                |
|----------------------------------------------------------------------------------------|--------------------------------------------------------------|------------------------------------------------|-----------|--------------------------------|
| Programa: BFPCAN01<br>Usuario: PXBCARMA/si                                             | inarh remo                                                   | OLICITUD CANCELACIO                            | I CUENTAS | Fecha: 10/09/2013<br>Terminal: |
| Nivel: 12<br>Entidad: 7<br>Banco: 2<br>Fecha Solicitud: 10/09/<br>Clasificación del Pe | PODER EJEC<br>MINISTERIO D<br>BANCO NACIO<br>2013<br>ersonal | UTIVO<br>DE EDUCACIÓN Y CUL<br>DNAL DE FOMENTO | TURA      |                                |
| Cargar Detalle                                                                         | , Marca                                                      | ar Todos 📃                                     |           |                                |
| Cédula Ar<br>1003170 R                                                                 | )ellido y Nombre<br>AMIREZ DE VERA,                          | GLADYS BEATRIZ                                 |           |                                |
| Confirmar                                                                              |                                                              |                                                |           | Retornar                       |

Esto imprimirá el informe que deben enviar al Dpto. de Red Bancaria de la Dirección General de Tesoro Público.

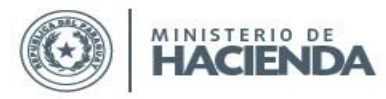

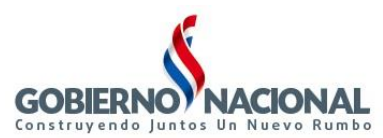

| IARH - PAGO POR B     | ANCO                                | Hora: 10:34                 |
|-----------------------|-------------------------------------|-----------------------------|
| PCAN01                |                                     | Página: 1 / 1               |
|                       | SOLICITUD DE CANCELACION DE CUENTAS | BANCARIAS                   |
| IPO DE FUNCIONAR      | RIOS: PERMANENTES                   |                             |
| vro. de Solicitud: 21 |                                     | Fecha Solicitud: 10/09/2013 |
| Entidad: MI           | NISTERIO DE EDUCACIÓN Y CULTURA     | Cantidad: 2                 |
| Nº de Cédula          | Nombre y Apellido                   |                             |
| 1003170               | RAMIREZ DE VERA, GLADYS BEATRIZ     |                             |
| 2220018               | BAEZ BRITOS, NOHELIA T.             |                             |
|                       |                                     |                             |
|                       |                                     |                             |
|                       |                                     |                             |
|                       |                                     |                             |
|                       |                                     |                             |
|                       |                                     |                             |
|                       |                                     |                             |
|                       |                                     |                             |
|                       |                                     |                             |
|                       |                                     |                             |
|                       |                                     |                             |
|                       |                                     |                             |
|                       |                                     |                             |

# 2. BFPCAN02 – Anulación de Solicitud de Cancelación de Cuentas Bancarias

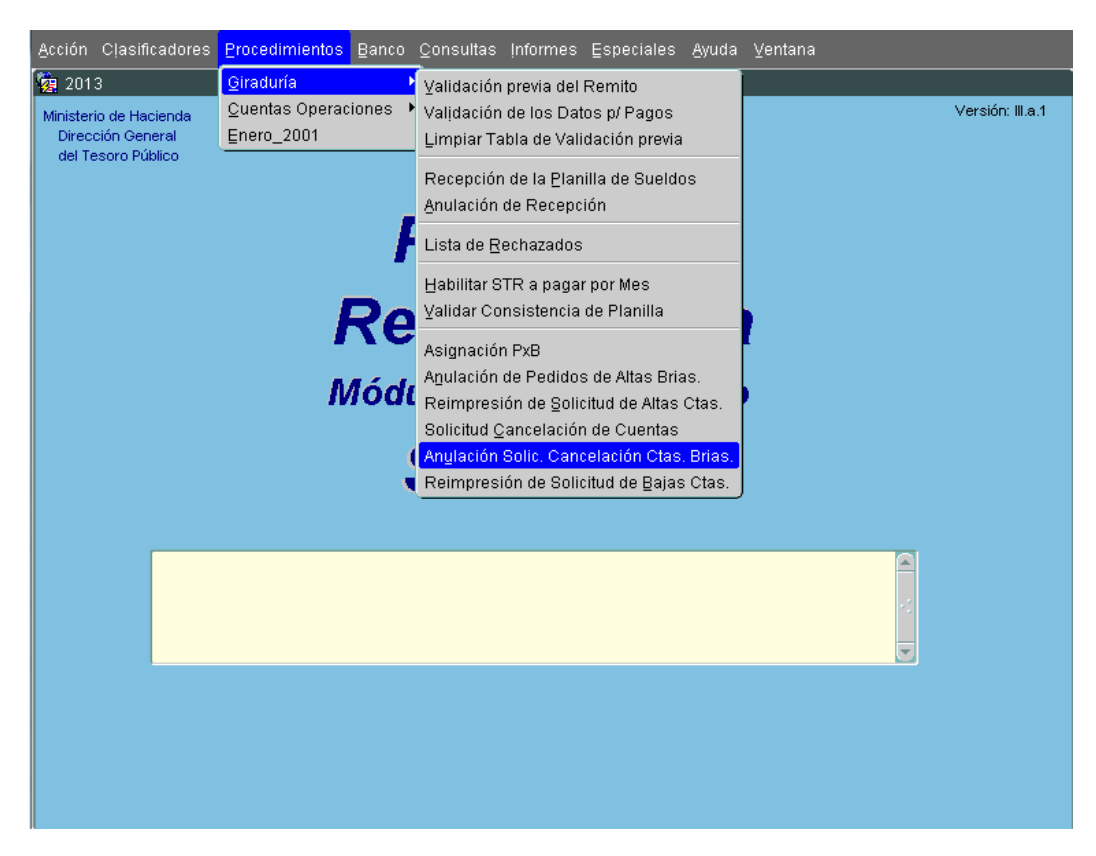

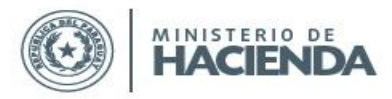

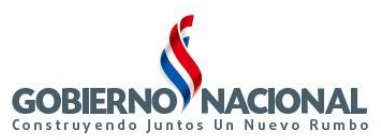

| SINA                                                                                                    | ARH - P  | ago por Red Bancaria |          |              |          |          |            |            |
|----------------------------------------------------------------------------------------------------|----------|----------------------|----------|--------------|----------|----------|------------|------------|
| rograma: BFPCANO2 Fecha: 10/09/2013<br>Usuario: PXBCARMA ANULACION DE SOLICITUD DE CANCELACION DE CTAS. BRIAS. Terminal: WEB |          |                      |          |              |          |          |            |            |
|                                                                                                    |          |                      |          |              |          |          |            |            |
|                                                                                                    |          |                      |          |              |          |          |            |            |
| Niv.                                                                                                    | Ent.     | Nombre               | N° Sol.  | Fecha        | Cant     |          | Banco      | Anular?    |
| 12                                                                                                    | 6        | MINISTERIO DE HAC    | 12       | 03/09/2013   | 2        | 16       | BANCO ITAU | J PARA 🗖 🖻 |
| 2                                                                                                    | 6        | MINISTERIO DE HAC    | 15       | 03/09/2013   | 2        | 2        | BANCO NAC  |            |
| 12                                                                                                    | 7        | MINISTERIO DE EDU    | J 21     | 10/09/2013   | 2        | 2        | BANCO NAC  |            |
|                                                                                                    | ļ        |                      |          |              |          |          |            |            |
|                                                                                                    | ļ        | ]                    |          | ļ            | ļ        | ļ        |            |            |
|                                                                                                    | <u> </u> | ]                    |          |              |          |          | ]          |            |
|                                                                                                    | <u> </u> |                      |          |              |          |          |            | E R        |
|                                                                                                    | <u> </u> |                      | <u></u>  |              |          |          |            | <u>L</u>   |
|                                                                                                    | <u> </u> |                      | <u> </u> |              | <u> </u> | <u> </u> | _          | <u>L</u>   |
|                                                                                                    | <u> </u> |                      | <u> </u> |              | <u> </u> |          |            | <u>_</u> _ |
|                                                                                                    | <u> </u> |                      | <u> </u> |              |          | <u> </u> | _          |            |
|                                                                                                    |          | J                    | J        |              |          |          |            |            |
|                                                                                                    |          |                      |          |              |          |          |            |            |
|                                                                                                    |          |                      |          |              |          |          |            |            |
| Ēr                                                                                                    | ntrar Co | . Ejecutar           | N 1      | /er Detalles |          |          | Confirmar  | Salir      |

Ingresando al programa BFPCAN02, las entidades podrán anular las Solicitudes de Cancelación que aún no han sido recepcionadas por la Dirección General de Tesoro Público, es decir, que se encuentren en estado 1. Deben seleccionar Entrar Consulta o F7, y luego Ejecutar o F8 para desplegar las Solicitudes generadas por su entidad.

Para ver el detalle de cada una, tildar la Solicitud y dar click en el Botón Ver Detalles.

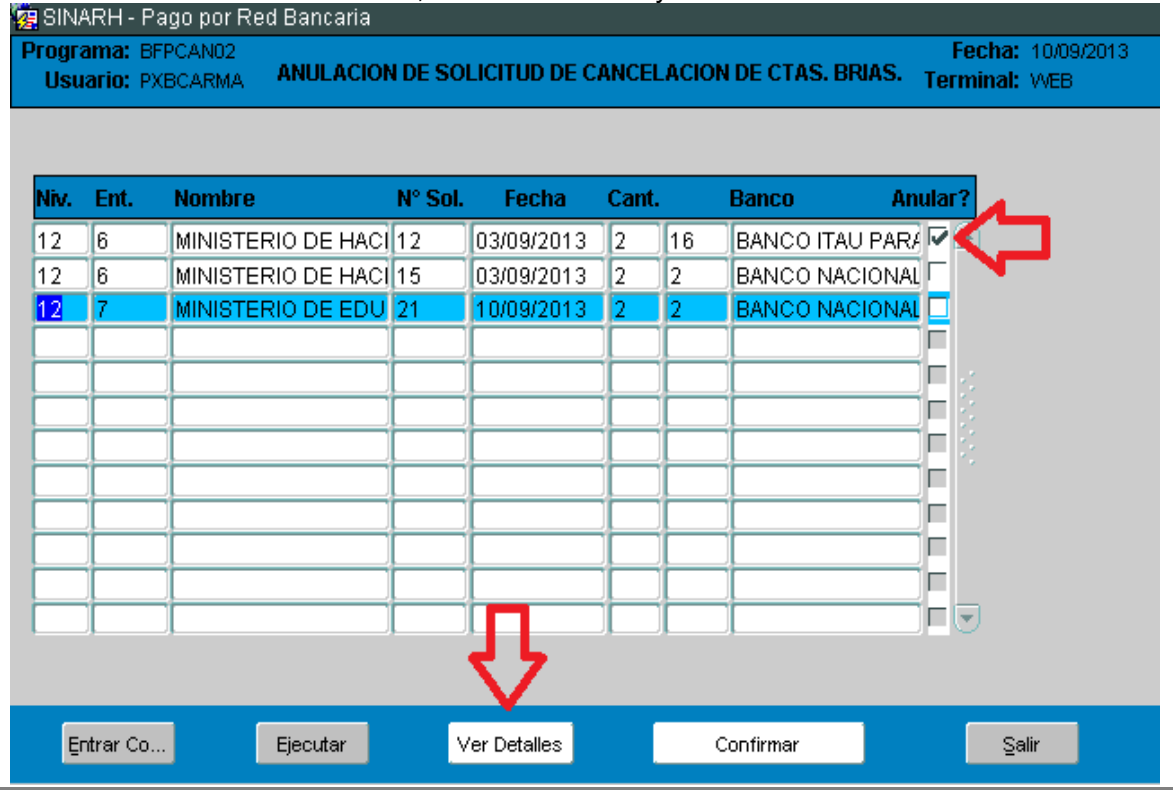

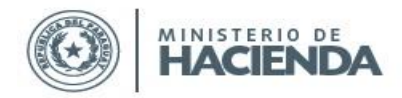

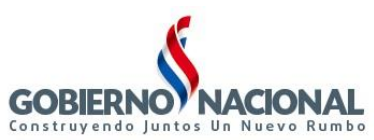

| Rina<br>Progra<br>Usua | RH - F<br>ma: F<br>ario: F | Pago por Red I<br>BFPCAN02<br>PXBCARMA <b>A</b> | Bancaria<br>INULACIO | N DE SOLI | CITUD DE (    | CANCELAC                   | ION DE CTAS. | Fea<br>BRIAS. Termi | :ha: 10/09/2013<br>nal: WEB | Versid |
|------------------------|----------------------------|-------------------------------------------------|----------------------|-----------|---------------|----------------------------|--------------|---------------------|-----------------------------|--------|
| Niv.                   | Ent.                       | Nombre                                          |                      | N° Sol.   | Fecha         | Cant.                      | Banco        | Anular?             |                             |        |
| 12<br>12<br>12         | 6 🙀<br>6<br>7              | ğVer Detalle ∶                                  | -1-1-1-1-1-1-        |           | Detal         | icolocitica<br>le de Cédul | as:          |                     |                             |        |
|                        |                            | Nro. de Cédu<br>366519                          | a                    | Nombr     | e<br>DS PARED | ES, CELSA                  |              |                     |                             |        |
|                        |                            | 913762                                          |                      | SERVIA    | N RENNA       | , IGNACIO I                | RAMON        |                     |                             | -      |
|                        | E                          |                                                 |                      |           |               |                            |              |                     |                             |        |
| En                     | trar                       |                                                 |                      |           |               |                            |              |                     |                             |        |
|                        |                            |                                                 |                      |           |               |                            |              |                     |                             |        |
|                        | ſ                          |                                                 |                      |           |               |                            |              |                     | Salir                       |        |
|                        | 1                          |                                                 |                      |           |               |                            |              |                     | Salir                       |        |

Al elegir Confirmar, la Solicitud queda en estado *0-Anulada*, y el Dpto. de Red Bancaria ya no podrá verla para confirmar la cancelación, y podrán generar otra solicitud que incluya a las mismas cédulas.

3. BFPCAN03 - Reimpresión de Solicitud de Bajas de Cuentas

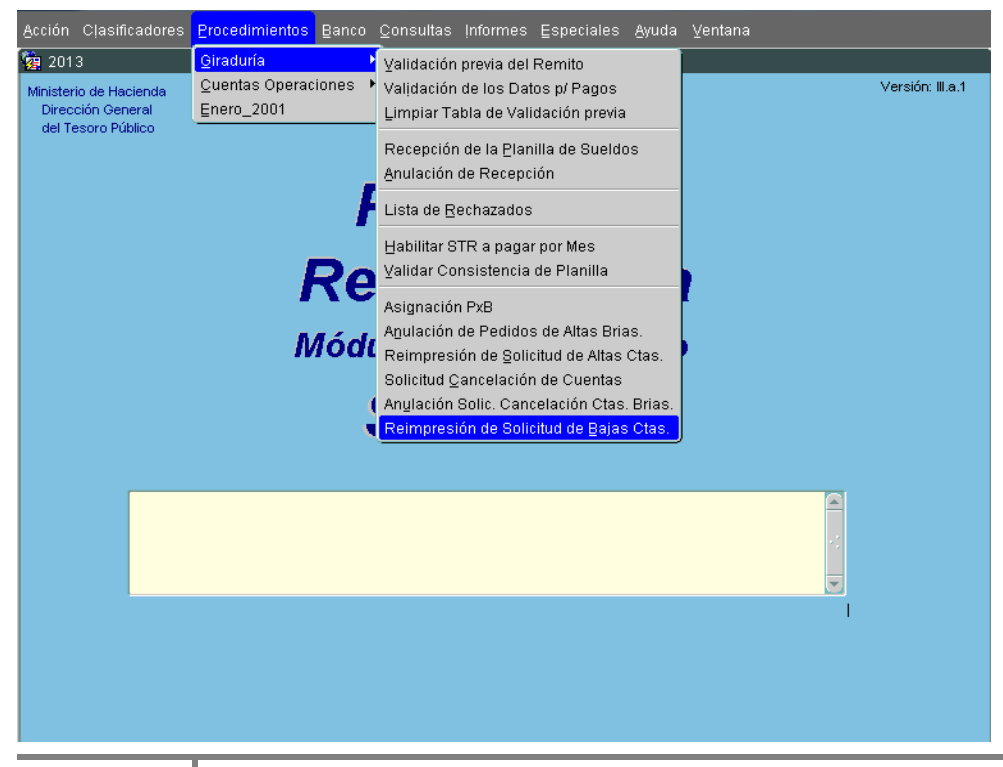

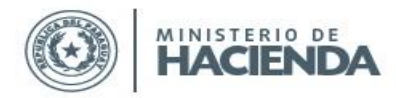

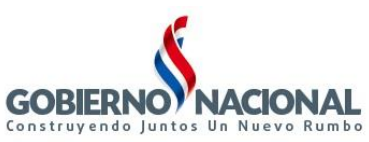

Subsecretaría de Estado de Administración Financiera

| Sinarh - Pago por Red Bancaria<br>Programa: BFPCANO3<br>Usuario: PXBCARMA <b>REIMPRES</b> | IÓN DE SOLICITUD DE CANCELACION DE | Fecha: 10/09/2013<br>CTAS. BRIAS. Terminal: WEB |
|-------------------------------------------------------------------------------------------|------------------------------------|-------------------------------------------------|
|                                                                                           |                                    |                                                 |
| Nro. Solicitud:<br>Nivel:<br>Entidad:<br>Fec. Solicitud:                                  |                                    |                                                 |
|                                                                                           |                                    |                                                 |
|                                                                                           |                                    |                                                 |
| Ok                                                                                        |                                    | Salir                                           |

En este programa podrán reimprimir las Solicitudes de Cancelación de Cuentas, ingresando uno o todos los campos que aparecen y dando clik en **Ok**.

- Si ingresan solo Nro. Solicitud obtendrán la Solicitud específica.
- Si ingresan solo Nivel y Entidad, imprimirán todas las Solicitudes generadas por esa entidad.
- Si ingresan solo Fec. Solicitud, obtendrán todas las generadas en esa fecha.
- Si dejan en blanco todos los campos, se desplegarán todas las solicitudes generadas por la entidad del usuario.

El reporte generado tiene el siguiente formato donde para los casos de Solicitudes de Cancelación de cuentas bancarias con estado *1- Cargada por la Entidad*, van a aparecer sin el autorizante, en tanto que las solicitudes autorizadas por el "*Habilitado Pagador*", van a aparecer con la observación "Aprobado *por:*".

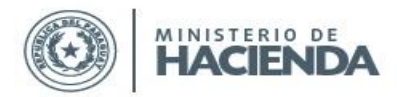

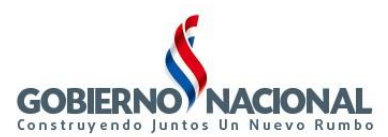

#### SOLICITUD DE CANCELACIÓN DE CUENTA BANCARIA

Señor: VAZQUEZ INSFRAN, CLAUDIO OMAR - DIRECTOR GRAL. DEL TESORO DIRECCIÓN GENERAL DEL TESORO PÚBLICO Presente:

Tengo el agrado de dirigirme a usted, a efecto de solicitar la cancelación de cuenta bancaria del o los PERMANENTES del MINISTERIO DE HACIENDA consignados en la solicitud N° 211 adjunta a la presente, en virtud a lo dispuesto en el Artículo 189° del Decreto Reglamentario N° 4780/2021, Por el cual se Reglamenta la Ley N° 6672/2021, "Que aprueba el Presupuesto General de la Nación para el Ejercicio Fiscal 2021".

Al respecto, se deja constancia que los respectivos titulares de cuentas bancarias han sido suficientemente notificados de que las mismas serán canceladas, a los efectos de proceder al retiro de los existentes en dichas cuentas.

Sin otro motivo particular, aprovecho la oportunidad para saludarlo muy atentamente.

| PROBADO POR: | VEGA PINEDA, JORGE LUIS |
|--------------|-------------------------|
|              | COORDINADOR             |

Página: 1/2

# B. Procesos asignados al Habilitado Pagador de la Entidad

1. <u>BFPCAN09 – Autorización Remisión de Solicitudes de Cancelación de Cuentas</u>

El habilitado pagador del OEE podrá acceder al formulario de Autorización, al cumplir con los siguientes requisitos:

• Estar registrado como encargado Habilitado Pagador (Funfir=1,2,3) y activo en el **SINARH**.

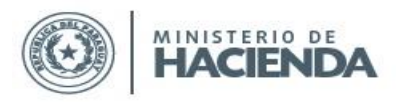

MINISTERIO DE HACIENDA

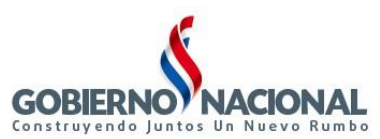

Subsecretaría de Estado de Administración Financiera Dirección General de Informática y Comunicaciones

- Contar con su usuario del SINARH.
- Tener asignado el rol de autorizante de solicitudes de Bajas de Cuentas

Para proceder a la autorización de solicitudes debe seguir en la siguiente ruta:

a. Ingresar al **SINARH** Red Bancaria en la opción Procedimientos - Red Bancaria -Autorización Solicitud Cancelación de Cuentas Bancarias

| Antién Duccedinaiontes Occurrentes Informace Annale Ver                                                                                                    |                                                                                                    |                  |
|----------------------------------------------------------------------------------------------------|----------------------------------------------------------------------------------------------------|------------------|
| Accion <u>Frocedimientos</u> Consultas informes Ayuda Ver                                                                                                    | lana                                                                                                    |                  |
| Ygg         202         Red Bancaria           Minister         Cuentas Operaciones         Image: Cuenta operaciones           Direct         Pagos de Entidades con Euente Institucional         Image: Cuenta operaciones           del T€         Planilla Complementaria Ley 6085         Image: Cuenta operaciones | Validación previa de Orden de Pago<br>Recepción de Pagos por Red Bancaria<br>Reimpresión de Orden de Pago<br>Anulación de Recepción de Pagos por Red Bria.                                                                                                    | Versión: III.a.1 |
| Planilla Complementaria Permanentes Ley 6469<br>Pag<br>Red I<br>Módulo D<br>S/N                                                                                                    | Lista de Rechazados<br>Solicitud de Altas de Cuentas Bancarias<br>Agulación de Solicitud de Cuentas Bancarias<br>Reimpresión de Solicitud de Altas Ctas. Brias.<br>Autorización de Solicitud de Cuentas Bancarias<br>Lista de Solicitud de Altas Ctas. Brias. Aprobadas<br>Solicitud Cancelación de Cuentas<br>Anulación Solic. Cancelación Ctas. <u>B</u> rias.<br>Autorización Sol. Cancelación de Ctas Brias<br>Lista de Sol. Cancelación de Ctas Brias<br>Reimpresión de Solicitud de Bajas Ctas. |                  |
|                                                                                                    |                                                                                                    |                  |

Al ingresar en el formulario, le permitirá autorizar (aprobar) las solicitudes de cancelación de cuentas bancarias de la entidad y unidad Jerárquica que es "*Habilitado Pagador u Ordenador de Gastos*".

En la pantalla se desplegará el año vigente, el nivel y entidad a la que pertenece el usuario. Los botones disponibles son: **Ok**, **Ingresar Consulta** y **Salir**.

Se validará que el usuario se encuentre registrado como *Encargado Habilitado Pagador* activo en la entidad.

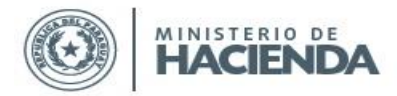

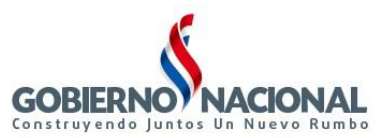

b. Se deberá seleccionar la Unidad Jerárquica para filtrar las solicitudes a desplegar en la grilla.

| 2021                           |                   |              |                 |              |                                |              |
|--------------------------------|-------------------|--------------|-----------------|--------------|--------------------------------|--------------|
| Programa: BFPCAN09<br>Usuario: | Арг               | obación Remi | sión de Sol. C  | ancelación C | Fecha: 23/<br>tas Terminal: WE | 09/2021<br>B |
| Añ<br>Nivel                    | o: 2.021<br>*: 12 | PODER EJEC   |                 |              | * Camp                         | o requerido  |
| Entidad                        | * 6               |              | DE HACIENDA     |              |                                | <u> </u>     |
| Unidad Jerárquica              | *:                |              |                 |              |                                |              |
| Solicitud Fecha Solic U        | nidad Jerarq.     | Tipo Func.   | Cant. Banco     | Desc.Banco   | Ord Gasto                      |              |
|                                |                   |              |                 |              |                                |              |
|                                |                   |              |                 |              |                                |              |
|                                |                   |              |                 | 1            |                                |              |
|                                |                   |              |                 | 1            |                                |              |
|                                |                   |              |                 |              |                                |              |
|                                | 1                 |              |                 | 1            |                                |              |
|                                |                   |              |                 |              |                                |              |
| Qk                             |                   | ļt           | ngresar Consult | a            | Salir                          |              |

Si la unidad jerárquica seleccionada no le corresponde al "*Habilitado pagador*", desplegará el siguiente mensaje:

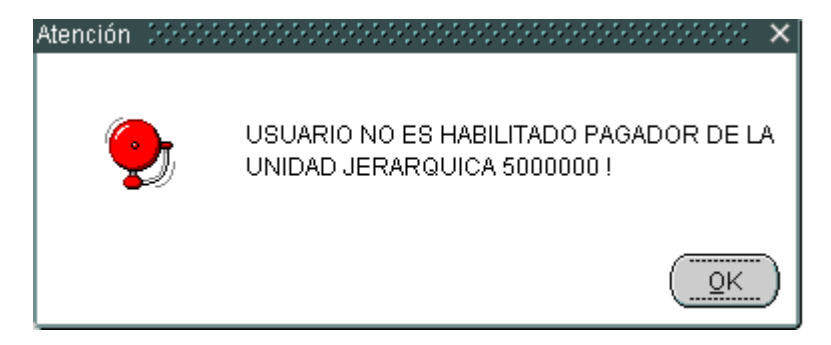

Una vez seleccionada la unidad jerárquica, se debe presionar **ENTER** para recuperar los datos en la grilla con las solicitudes que cumplan las condiciones establecidas.

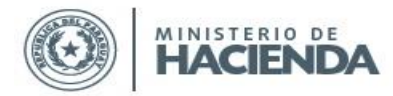

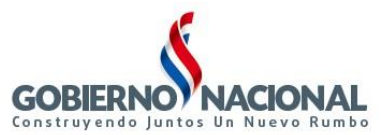

En caso de no retornar registro alguno, se desplegará el siguiente mensaje:

| Atención | $\sim\sim\sim\sim\sim\sim\sim\sim\sim\sim\sim\sim\sim\sim\sim\sim\sim\sim\sim\sim\sim$ |
|----------|----------------------------------------------------------------------------------------|
| 9        | No se encontraron Registros.                                                           |
|          |                                                                                        |

En caso de recuperar registros en la grilla, el *"Habilitado Pagador"* podrá marcar fila por fila las solicitudes que desee autorizar, o bien, podrá hacerlo en forma masiva al marcar el botón tipo check, que se encuentra en la zona de títulos de campos de la grilla.

Para confirmar la operación, deberá presionar el botón Ok.

| <b>7 1</b> 202                                                                     | 1                      |                         |                |            |          |          |           |                                    |           |  |  |
|------------------------------------------------------------------------------------|------------------------|-------------------------|----------------|------------|----------|----------|-----------|------------------------------------|-----------|--|--|
| Progra<br>Usu                                                                      | ama: BFPCAN09<br>ario: | A                       | probación Remi | sión d     | e Sol.   | Cance    | lación Ct | Fecha: 29/09/2<br>as Terminal: WEB | 021       |  |  |
|                                                                                    | N                      | Año: 2.02<br>livel *: 1 |                | * Campo re | querido  |          |           |                                    |           |  |  |
|                                                                                    | Enti                   | dad *:                  |                |            |          |          |           |                                    |           |  |  |
| Unidad Jerárquica * 1000000 UAF-MINISTERIO DE HACIENDA                             |                        |                         |                |            |          |          |           |                                    |           |  |  |
| Solicitud Fecha Solic Unidad Jerarq. Tipo Func. Cant. Banco Desc.Banco Ord Gasto 📃 |                        |                         |                |            |          |          |           |                                    |           |  |  |
| 171                                                                                | 17/02/2021             | 1000000                 | PERMANENTES    | 1          | 2        | BNF      | GALEANO   | ROBLEDO, JORGE PEDRO               | ToA       |  |  |
| 710                                                                                | 17/06/2021             | 1000000                 | CONTRATADO     | 4          | 2        | BNF      | GALEANO   | ROBLEDO, JORGE PEDRO               |           |  |  |
| <u> </u>                                                                           | <u> </u>               |                         | 1              |            | <u> </u> | <u> </u> | 1         |                                    | _[]       |  |  |
| <u> </u>                                                                           |                        |                         | 1              |            |          |          | -         |                                    |           |  |  |
|                                                                                    |                        | İ 📃                     | <u>j</u>       |            | ĺ        | ĺ        | ĺ         |                                    |           |  |  |
|                                                                                    |                        |                         |                |            |          | <u> </u> | 1         |                                    |           |  |  |
| <u> </u>                                                                           | -                      |                         | 1              |            | <u> </u> | <u> </u> |           |                                    | — <b></b> |  |  |
|                                                                                    |                        |                         | 1              | _          |          |          |           |                                    |           |  |  |
|                                                                                    |                        | ,                       |                |            |          |          |           |                                    |           |  |  |
|                                                                                    |                        |                         |                |            |          |          |           |                                    |           |  |  |
|                                                                                    | Qk                     |                         |                | ngresar    | Consi    | ılta     |           | Salir                              |           |  |  |

Con ésta confirmación la solicitud cambiará al estado <u>15-Autorizado por Habilitado</u> <u>Pagador</u>.

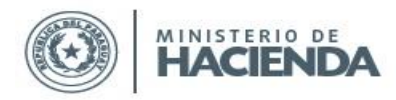

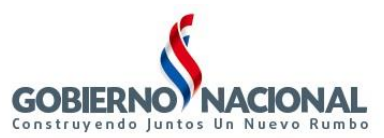

# 2. BFPCAN10 – Lista Solicitudes de Cancelación de Cuentas Bancarias Aprobadas

El habilitado pagador del OEE podrá acceder al reporte para listar las solicitudes de cancelación que fueron aprobadas y las que aún están pendientes de aprobación en la siguiente ruta:

a. Ingresar al SINARH Red Bancaria en la opción Procedimientos/Red Bancaria/Lista de Solicitud de Cancelación Ctas Brias

AINISTERIO DE HACIENDA Acción Procedimientos Consultas Informes Ayuda Ventana 🙀 202 Red Bancaria ⊻alidación previa de Orden de Pago Minister Cuentas Operaciones Versión: III a 1 Recepción de Pagos por Red Bancaria Direct Pagos de Entidades con Euente Institucional Reimpresión de Orden de Pago del Te Planilla Complementaria Ley 6085 Anylación de Recepción de Pagos por Red Bria. Lista de Rechazados Solicitud de Altas de Cuentas Bancarias Anulación de Solicitud de Cuentas Bancarias Reimpresión de Solicițud de Altas Ctas. Brias. Autorización de Solicitud de Cuentas Bancarias Lista de Solicitud de Altas Ctas. Brias. Aprobadas Módulo D Solicitud Cancelación de Cuentas Anulación Solic. Cancelación Ctas. Brias. Autorización Sol. Cancelación de Ctas Brias <u>ista de Sol. Cancelación de Ctas Brias</u> Reimpresión de Solicitud de Bajas Ctas. -

Al ingresar en el formulario *Listado de Solicitudes de Cancelación de Cuentas Bancarias*, le permitirá seleccionar los parámetros que se tendrán en cuenta para generar el reporte.

En el campo "Año", por defecto se despliega el año vigente.

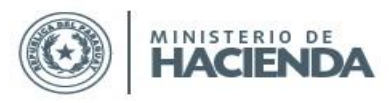

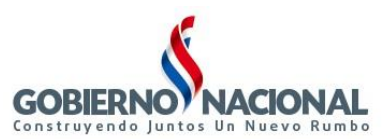

| L                             | ISTADO DE SOLICITI | JDES DE CANCELACIÓN DE CT | AS                    |                    |
|-------------------------------|--------------------|---------------------------|-----------------------|--------------------|
| ograma : BFPCAN10<br>suario : | APROBAL            | DAS Y/O PENDIENTES        | Fecha :<br>Terminal : | 23/09/2021<br>VVEE |
| Año *:                        | 2.021              |                           | * Campo requ          | uerido             |
| Nivel Desde *:                |                    |                           |                       |                    |
| Hasta *:                      |                    |                           |                       |                    |
| Entidad Desde *:              |                    |                           |                       |                    |
| Hasta * :                     |                    |                           |                       |                    |
| Estado Solicitud *: PEt       | IDIENTES           | <b>v</b>                  |                       |                    |
| LUE Cod Doodo                 |                    | Hasta                     |                       |                    |
| Eacha Antoh Dosda :           |                    | Hasta :                   |                       |                    |
| recita Aprob Desue .          |                    | nasta.                    |                       |                    |
|                               |                    |                           |                       |                    |
|                               |                    |                           |                       |                    |
|                               |                    |                           |                       |                    |
|                               |                    |                           |                       |                    |
|                               |                    |                           |                       |                    |
|                               |                    |                           |                       |                    |
|                               |                    |                           |                       |                    |

b. Se podrá ingresar el rango de Nivel, el rango de entidad, el estado de la solicitud que se desea listar, el rango de Unidad Jerárquica y el rango de fechas de aprobación.

Los botones disponibles son: **Ingresar Consulta**, **Obtener Informe** y **Salir**.Cuando el rango de nivel y entidad ingresado no corresponde al usuario, se desplegará el siguiente mensaje:

| 2021                                    |              |                                                                                                    |
|-----------------------------------------|--------------|----------------------------------------------------------------------------------------------------|
| Programa : BFPCAN10<br>Usuario :        | LISTADO DE : | SOLICITUDES DE CANCELACIÓN DE CTAS<br>APROBADAS Y/O PENDIENTES Fecha : 23/09/20<br>Terminal : W                                                                                                    |
| Año *:                                  | 2.021        | * Campo requerido                                                                                                    |
| Nivel Desde *:                          | 11           | PODER LEGISLATIVO                                                                                                    |
| Hasta *:                                | 11           | PODER LEGISLATIVO                                                                                                    |
| Entidad Desde *:                        | 1            |                                                                                                    |
| Hasta *:                                |              |                                                                                                    |
| Estado Solicitud *:                     | PENDIENTES   | <b>•</b>                                                                                                    |
| UJE Cod. Desde :<br>Fecha Aprob Desde : |              | Hasta : Hasta : Hasta |
|                                         |              | USUARIO SIN ACCESO A ESTA ENTIDAD.                                                                                                    |
| Ingresar Consulta                       |              |                                                                                                    |

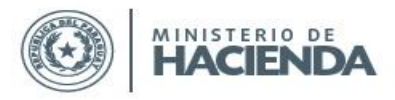

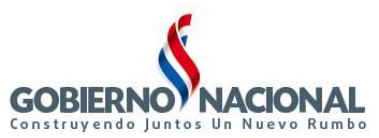

Cuando el **UJE Cod. Desde** seleccionado no corresponde a la Unidad Jerárquica del *"Habilitado Pagador"*, se muestra el siguiente mensaje:

| 🤹 2021                                  |                   |                                                                                                    |
|-----------------------------------------|-------------------|----------------------------------------------------------------------------------------------------|
| Programa : BFPCAN10<br>Usuario :        | LISTADO DE :<br>/ | SOLICITUDES DE CANCELACIÓN DE CTAS<br>APROBADAS Y/O PENDIENTES Fecha : 23/09/2021<br>Terminal : WEB |
| Año *:                                  | 2.021             | * Campo requerido                                                                                   |
| Nivel Desde *:                          | 12                | PODER EJECUTIVO                                                                                     |
| Hasta * :                               | 12                | PODER EJECUTIVO                                                                                     |
| Entidad Desde *:                        | 6                 | MINISTERIO DE HACIENDA                                                                              |
| Hasta *:                                | 6                 | MINISTERIO DE HACIENDA                                                                              |
| Estado Solicitud *:                     | PENDIENTES        | v                                                                                                   |
| UJE Cod. Desde :<br>Fecha Aprob Desde : | 5000000<br>Forms  |                                                                                                    |
| Ingresar Consulta                       |                   | USUARIO HABILITADO PAGADOR                                                                          |

El rango de fechas de Aprobación sólo se debe ingresar cuando el **estado solicitud** seleccionado es **Aprobado**. Para los demás estados, se puede dejar sin cargar fechas.

| Sistema:<br>Programa: | SINARH -<br>brpcan11 | Red Bancaria                    |                               | LISTADO<br>Año: 2021 | RECEPCIÓN DE S    | OLICITUDES DE CA<br>Entidad: 6 - 6 | NCELACIÓN DE CUI<br>Estado Solicitud: | ENTAS BANCARIAS     | 5               | Fecha: 29/09/2021<br>Pág.: 1 / 1 |
|-----------------------|----------------------|---------------------------------|-------------------------------|----------------------|-------------------|------------------------------------|---------------------------------------|---------------------|-----------------|----------------------------------|
| UJE:                  | -                    |                                 | -                             |                      | -                 |                                    | -                                     | Fecha Aprob:        | -               | · .                              |
| Entidad:<br>Solicitud | 12<br>Banco          | 6 MINISTERIO<br>Fecha Solicitud | DE HACIENDA<br>Cant Registros | Tipo Funcionario     | Usuario Inserción | Fecha Inserción                    | Usuario Aprobación                    | Fecha Aprobación    | Unid.Jerárquica | Usuario Receptor Fecha Recep.    |
| 147                   | 2                    | 10/02/21                        | 1                             | CONTRATADO           | 11206908          | 10/02/21                           | 11206JVG                              | 29/09/2021 10:30:03 | 1000000         |                                  |
| 211                   | 2                    | 24/02/21                        | 1                             | PERMANENTES          | 11206908          | 24/02/21                           | 11206JVG                              | 29/09/2021 10:30:03 | 1000000         |                                  |
| 655                   | 2                    | 04/06/21                        | 144                           | JUBILADO             | JENRGOD           | 04/06/21                           | JCLAUDE                               | 29/09/2021 10:31:13 | 2000000         |                                  |
| 63                    | 2                    | 29/01/21                        | 3                             | PENSIONADO           | SPNC_SIN          | 29/01/21                           | OJUAALV                               | 29/09/2021 15:43:53 | 6000000         |                                  |
| 64                    | 2                    | 29/01/21                        | 0                             | PENSIONADO           | SPNC_SIN          | 29/01/21                           | OJUAALV                               | 28/09/2021 13:53:16 | 6000000         |                                  |
| 71                    | 2                    | 29/01/21                        | 0                             | PENSIONADO           | SPNC_SIN          | 29/01/21                           | OJUAALV                               | 28/09/2021 13:53:16 | 6000000         |                                  |

El formato del reporte con estado **PENDIENTES** es la siguiente:

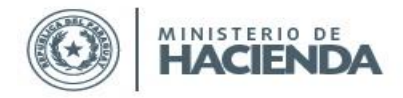

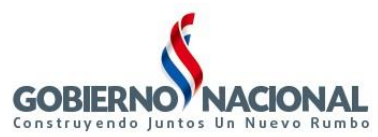

#### El formato del reporte con estado **APROBADOS** es la siguiente:

| Sistema:<br>Programa: | ilstema: SINARH - Red Bancaria.<br>rograma: BRPCAN10 LISTADO DE SOLICITUDES DE CANCELACIÓN DE CUENTAS BANCARIAS |                 |                |                  |                   |                 |                     |                  |                 |   | : 29/09/2021<br>1 / 1 |
|-----------------------|----------------------------------------------------------------------------------------------------|-----------------|----------------|------------------|-------------------|-----------------|---------------------|------------------|-----------------|---|-----------------------|
|                       |                                                                                                    |                 |                | Año: 2021        | Nivel: 12 - 12    | Entidad: 6 - 6  | Estado Solicitud: A | PROBADOS         |                 |   |                       |
| UJE: 1000             | 000 - 1000                                                                                                    | 000             | -              |                  | -                 |                 |                     | Fecha Aprob:     | -               |   | -                     |
| Entidad:              | 12                                                                                                    | 6 MINISTERIO DE | HACIENDA       |                  |                   |                 |                     |                  |                 |   |                       |
| Solicitud             | Banco                                                                                                    | Fecha Solicitud | Cant Registros | Tipo Funcionario | Usuario Inserción | Fecha Inserción | Usuario Aprobación  | Fecha Aprobación | Unid.Jerarquica |   |                       |
| 147                   | 2                                                                                                    | 10/02/21        | 1              | CONTRATADO       | 11206908          | 10/02/21        | I1206JVG            | 29/09/21         | 1000000         | - |                       |
| 211                   | 2                                                                                                    | 24/02/21        | 1              | PERMANENTES      | 11206908          | 24/02/21        | 11206JVG            | 29/09/21         | 1000000         |   |                       |

# El formato del reporte con estado APROBADOS Y PENDIENTES es la siguiente:

| Sistema:<br>Programa: | SINARH -<br>BRPCAN | Red Bancaria.<br>10 |                | BANCARIAS        |                   | Fecha:<br>Pág.: | 29/09/202<br>1 / 1  |                                 |                 |   |  |
|-----------------------|--------------------|---------------------|----------------|------------------|-------------------|-----------------|---------------------|---------------------------------|-----------------|---|--|
| UJE:                  | -                  |                     |                | Año: 2021        | Nivel: 12 - 12    | Entidad: 6 - 6  | Estado Solicitud: A | PROBADOS Y PEND<br>Fecha Aprob: | ENTES -         | - |  |
| Entidad:              | 12                 | 6 MINISTERIO DE     | HACIENDA       |                  |                   |                 |                     |                                 |                 |   |  |
| Solicitud             | Banco              | Fecha Solicitud     | Cant Registros | Tipo Funcionario | Usuario Inserción | Fecha Inserción | Usuario Aprobación  | Fecha Aprobación                | Unid.Jerarquica |   |  |
| 63                    | 2                  | 29/01/21            | 3              | PENSIONADO       | SPNC_SIN          | 29/01/21        | OJUAALV             | 29/09/21                        | 6000000         | _ |  |
| 64                    | 2                  | 29/01/21            | 0              | PENSIONADO       | SPNC_SIN          | 29/01/21        | OJUAALV             | 28/09/21                        | 600000          |   |  |
| 69                    | 2                  | 29/01/21            | 3              | PENSIONADO       | SPNC_SIN          | 29/01/21        |                     |                                 | 6000000         |   |  |
| 71                    | 2                  | 29/01/21            | 0              | PENSIONADO       | SPNC_SIN          | 29/01/21        | OJUAALV             | 28/09/21                        | 6000000         |   |  |
| 73                    | 2                  | 29/01/21            | 0              | PENSIONADO       | SPNC_SIN          | 29/01/21        |                     |                                 | 6000000         |   |  |
| 227                   | 2                  | 02/03/21            | 0              | PENSIONADO       | SPNC_SIN          | 02/03/21        |                     |                                 | 6000000         |   |  |
| 229                   | 2                  | 02/03/21            | 0              | PENSIONADO       | SPNC_SIN          | 02/03/21        |                     |                                 | 6000000         |   |  |
| 231                   | 2                  | 02/03/21            | 0              | PENSIONADO       | SPNC_SIN          | 02/03/21        |                     |                                 | 6000000         |   |  |
| 232                   | 2                  | 02/03/21            | 0              | PENSIONADO       | SPNC_SIN          | 02/03/21        |                     |                                 | 6000000         |   |  |
| 233                   | 2                  | 02/03/21            | 0              | PENSIONADO       | SPNC_SIN          | 02/03/21        |                     |                                 | 6000000         |   |  |
| 234                   | 2                  | 02/03/21            | 0              | PENSIONADO       | SPNC_SIN          | 02/03/21        |                     |                                 | 6000000         |   |  |
|                       |                    |                     |                |                  |                   |                 |                     |                                 |                 |   |  |

# C. Procesos asignados al Departamento de Red Bancaria

#### 1. BFPCAN04 – Recepción de Solicitud de Cancelación de Cuentas

En este programa los usuarios del Departamento de Red Bancaria recepcionarán las Solicitudes, las cuales pasarán al estado 2–*Recibida*. Una vez que hayan pasado a este estado, las entidades ya no podrán anular tales solicitudes.

El usuario de la DGTP encargado de la recepción de Solicitudes de Cancelación de Cuentas de las entidades podrá acceder al formulario en la siguiente ruta:

c. Ingresar al SINARH Red Bancaria en la opción Banco – Cuentas - Recepción de Solic. de Cancelación de Cuentas

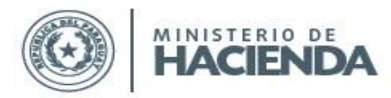

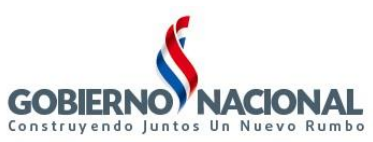

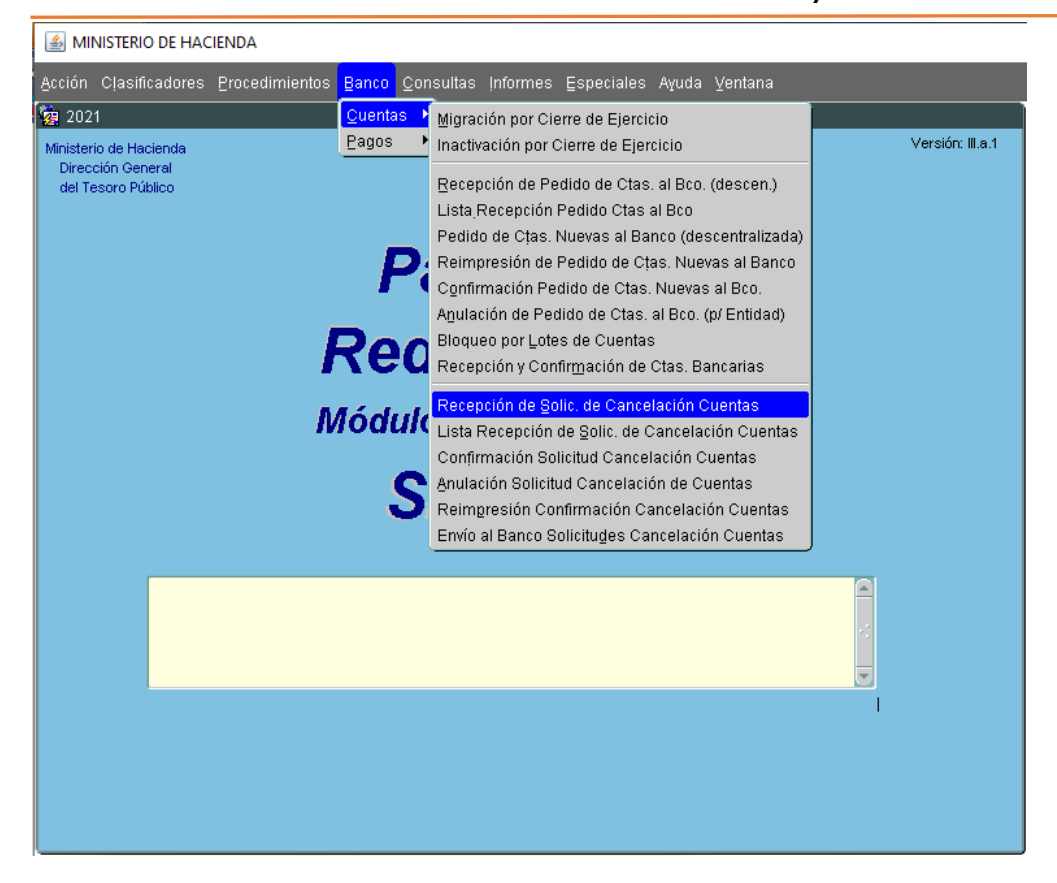

Presionado F7 o Entrar, les habilitará los campos para digitar cualquiera de ellos, según lo que deseen recepcionar, y luego con F8 o Ejecutar, les desplegará los datos solicitados.

| Niv. | Ent. | Nombre   | N° Sol | . Fecha  | Cant. Re | cepcionar? |
|------|------|----------|--------|----------|----------|------------|
|      |      | ]        |        |          |          |            |
|      |      | ļ        |        | ļ        |          |            |
|      |      | 1        |        |          |          |            |
| _    |      | 1        |        | 1        |          |            |
|      |      | 1        |        | 1        |          |            |
|      |      | j        |        | ļ        |          |            |
|      |      | <u>[</u> |        | <u> </u> |          |            |
| _    |      | 1        |        |          |          |            |
|      |      | 1        |        | 1        |          |            |
|      |      | 1        |        | ĺ        |          |            |

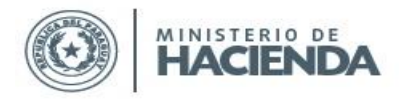

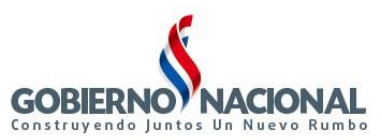

El formulario de Recepción de Pedidos de Cuentas permitirá al usuario de la DGJP visualizar las solicitudes de las entidades que tienen estado <u>15-Autorizado por el Habilitado Pagador</u>. De ésta manera, en la bandeja de Recepción solo se desplegarán aquellas solicitudes debidamente autorizadas por el Habilitado Pagador activo de la entidad. Los botones disponibles son: **Ingresar Consulta**, **Ejecutar**, **Marcar Todos**, **Ver Detalles**, **Confirmar** y **Salir**.

| Niv. | Ent.     | Nombre                 | N° Sol. | Fecha      | Cant. | Recepcionar? |
|------|----------|------------------------|---------|------------|-------|--------------|
| 12   | 6        | MINISTERIO DE HACIENDA | 171     | 17/02/2021 | 1     |              |
|      | <u> </u> | 1                      |         |            |       |              |
|      |          | <u></u>                |         |            | 1-    |              |
|      |          | 1                      |         |            |       |              |
|      |          |                        |         |            |       |              |
|      | <u> </u> | <u></u>                |         |            | ┢═┥   |              |
|      |          | j                      |         |            |       |              |
|      |          |                        |         |            |       |              |
|      |          | 1                      |         |            |       |              |
|      |          | J                      |         |            |       |              |

Aquí podrán marcar las solicitudes a recepcionar, y ver el detalle de las cédulas presionando "Ver Detalles", o directamente Confirmar, para pasar las solicitudes a estado 2-*Recepcionado*. Se imprimirá un reporte con el informe de las solicitudes recepcionadas.

| Ministerio de Hacier<br>SINARH - PAGO POI<br>BRPCAN02 | Ida<br>R BANCO<br>RECEPCION DE SOLICITUD DE CANCELACIÓN DE CUEM  | Fecha: 2<br>Hora: 1<br>Página: 1<br>ITAS BANCARIAS | 4/09/13<br>1:02<br>/ 1 |
|-------------------------------------------------------|------------------------------------------------------------------|----------------------------------------------------|------------------------|
| Nro. de Solicitud<br>Entidad<br>Estado:               | :3<br>MINISTERIO DE SALUD PÚBLICA Y BIENESTAR SOCIAL<br>RECIBIDA | Fecha Solicitud: 16/09/2013<br>Cantidad: 1         |                        |
| Nro. de Cédula                                        | Nombre y Apellido                                                |                                                    |                        |
| 3696542                                               | AYALA, JOSE MARIA                                                |                                                    |                        |

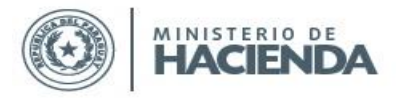

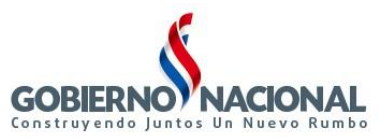

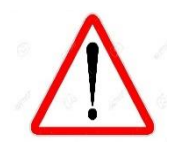

Las recepciones solo se podrán realizar hasta las 15:00hs. Pasado ese horario, el sistema desplegará el siguiente mensaje "*La Recepción de Solicitudes de Cancelación de Cuentas Bancarias se realizan hasta las 15:00 hs*".

| 🙀 Sinarh - Pago por Red Bancaria |                      |                  |                   |        |               |                     |                            |  |
|----------------------------------|----------------------|------------------|-------------------|--------|---------------|---------------------|----------------------------|--|
| Programa: E<br>Usuario:          | Usuario: Recepción o |                  | n de Solicitud de | Cancel | ación de Cue  | Terminal: WEB       |                            |  |
|                                  |                      |                  |                   |        |               |                     |                            |  |
| Nine                             | Ent                  | Numbury          |                   | N° Sul | Furtha        | Carul               | Recombined 2               |  |
|                                  |                      |                  |                   | 1 301. | 1 20010004    |                     |                            |  |
| 1.                               | 2 6                  | MINISTERIO DE HA | ACIENDA           | 1/1    | 1770272021    |                     |                            |  |
|                                  |                      |                  |                   |        |               |                     |                            |  |
|                                  |                      |                  |                   |        |               |                     |                            |  |
|                                  |                      |                  |                   |        |               |                     |                            |  |
|                                  |                      |                  |                   |        |               |                     |                            |  |
|                                  |                      |                  |                   |        |               |                     |                            |  |
| -                                |                      |                  |                   |        |               |                     |                            |  |
|                                  |                      |                  | Forms             |        |               | ll<br>La caractería |                            |  |
|                                  |                      |                  |                   |        |               |                     | ••••••                     |  |
|                                  |                      |                  | •                 |        |               |                     |                            |  |
|                                  | 1                    | İ                | ·                 | La F   | Recepción de  | Solicitu            | des de Cancelación de      |  |
|                                  | <u> </u>             | ^                |                   | Cue    | ntas Bancaria | as se rei           | alizan hasta las 15:00 hs. |  |
|                                  |                      |                  |                   |        |               |                     |                            |  |
|                                  |                      |                  |                   |        |               |                     |                            |  |
| Entrar C                         | onsulta              | Ejecutar         |                   |        |               |                     | <u>K</u>                   |  |

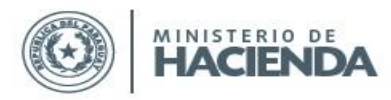

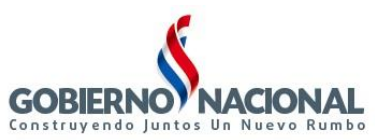

# 2. BFPCAN05 – Confirmación Solicitud de Cancelación de Cuentas

| 2013<br>Ministerio de Hacienda<br>Dirección General<br>del Tesoro Público | QuentasInactivación por Cierre de EjercicioPagosGarga por Lotes de FuncionariosRecepción de Pedido de Ctas. al Bco. (descen.)Pedido de Ctas. Nuevas al Banco (descentralizada)Confirmación Pedido de Ctas. Nuevas al Bco.Apulación de Pedido de Ctas. al Bco. (p/ Entidad)Pedido de Ctas. por Cambio de BancoRecepción del Banco (Asignación de Cuentas)Bloqueo por Lotes de CuentasPedido de Ctas. al Bco. (p/ Entidad)Pedido de Ctas. al Bco. (p/ Entidad)Pedido de Ctas. al Bco. (p/ Entidad)Recepción del Banco (Asignación de Cuentas)Bloqueo por Lotes de CuentasPedido de Ctas. al Bco. (Envíos en Diskette)Reversión de Pedido de Ctas. al Bco. (p/ Banco)Recepción de Solic. de Cancelación CuentasRecepción Solicitud Cancelación CuentasAnulación Solicitud Cancelación CuentasReimpresión Confirmación Cancelación CuentasEnvío al Banco Solicitudes Cancelación Cuentas | Versión: III.a.1 |
|---------------------------------------------------------------------------|----------------------------------------------------------------------------------------------------|------------------|
|                                                                           |                                                                                                    |                  |

En este programa las Solicitudes seleccionadas pasarán a estado *3–Confirmada*, y se inactivarán todas las cuentas bancarias de las cédulas incluidas en las mismas, generando también automáticamente el detalle del bloqueo, con el motivo 1-CANCELACIÓN POR LA ENTIDAD. El N° Doc. Referencia debe introducirse obligatoriamente en el campo habilitado para el mismo.

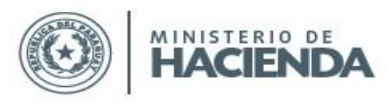

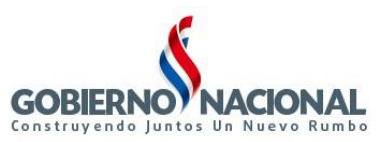

| 🧖 SIN        | IARH - Pa                            | ago por Banco                              |          |                    |          |                         |                  | Ì     |                                 |
|--------------|--------------------------------------|--------------------------------------------|----------|--------------------|----------|-------------------------|------------------|-------|---------------------------------|
| Prog<br>Usua | rama: BFI<br>I <mark>rio:</mark> PXI | PCANOS<br>BGUSGA <b>Confirmación de Ca</b> | ncelac   | ión de Cuer        | ntas     | Fecha: 2<br>Terminal: V | 0/09/2013<br>/EB |       | Versión: III.a.1                |
| Niv          | Ent.                                 | Nombre                                     | N° Sol.  | Fecha              | Cant.    | N° Doc. (<br>Referencia | Conf.            | Se de | be ingresar aquí el Nº Doc.     |
| 12           | 6                                    | MINISTERIO DE HACIENDA                     | 5        | 20/09/2013         | 4        |                         |                  | Refe  | rencia del bloqueo de las       |
| 12           | 7                                    | MINISTERIO DE EDUCACIÓN Y C                | 4        | 16/09/2013         | 3        | ][]                     |                  | cuen  | tas. Este campo es obligatorio. |
| 12           | 8                                    | MINISTERIO DE SALUD PÚBLICA                | 3        | 16/09/2013         | 1        |                         |                  |       |                                 |
|              |                                      |                                            |          |                    |          |                         |                  |       |                                 |
|              |                                      |                                            |          |                    | <u> </u> | <u> </u>                | 불분               |       |                                 |
|              |                                      |                                            |          |                    | <u> </u> | <u> </u>                |                  |       |                                 |
|              |                                      | 1                                          | <u> </u> |                    |          | <u></u>                 | 日常               |       |                                 |
|              |                                      | <u></u>                                    | <u> </u> |                    |          | <u> </u>                |                  |       |                                 |
|              |                                      | <u></u>                                    | <u> </u> |                    |          | <u> </u>                |                  |       |                                 |
|              | 1                                    | 1                                          | <u> </u> |                    |          |                         |                  |       |                                 |
|              | 1                                    |                                            |          |                    | 1        | 1                       |                  |       |                                 |
|              |                                      | <sup>*</sup> JL                            | Con es   | ,<br>te botón se r | uede s   | eleccionar              |                  |       |                                 |
|              |                                      |                                            | todas l  | as Solicitudes     | desple   | gadas.                  |                  |       |                                 |
| Ent          | rar Cons.                            | Ejecutar Marcar Todos                      | Ve       | r Detalles         | Con      | firmar                  | Salir            |       |                                 |

Luego se seleccionan las solicitudes y con el botón Confirmar se genera la confirmación imprimiendo siempre el **reporte BRPCAN03 con el detalle de la Solicitud confirmada**, y el **reporte de Solicitud de Cancelación para el Banco**, si corresponde.

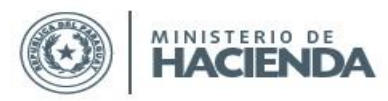

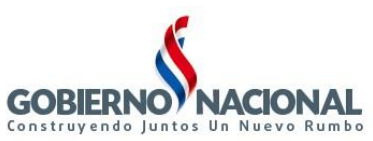

| SIN/            | ARH - Pa            | igo por Banco                      |         |            |          |                       |                    |
|-----------------|---------------------|------------------------------------|---------|------------|----------|-----------------------|--------------------|
| Progra<br>Usuar | ama: BFF<br>io: PXE | CAN05<br>BOUSGA Confirmación de Ca | ncelaci | ón de Cuer | ntas     | Fecha:                | 20/09/2013<br>//EB |
| Niv.            | Ent.                | Nombre                             | N° Sol. | Fecha      | Cant.    | N° Doc.<br>Referencia | Conf.              |
| 12              | 6                   | MINISTERIO DE HACIENDA             | 5       | 20/09/2013 | 4        | 42                    | 5⊠ 🖻 👘             |
| 12              | 7                   | MINISTERIO DE EDUCACIÓN Y C        | 4       | 16/09/2013 | 3        | 1027                  | 7 🔽                |
| 12              | 8                   | MINISTERIO DE SALUD PÚBLICA        | 3       | 16/09/2013 | ]1       | ]                     |                    |
|                 |                     |                                    |         |            | ļ        | ]                     |                    |
|                 |                     |                                    |         |            |          |                       |                    |
|                 |                     |                                    |         |            |          |                       |                    |
|                 |                     |                                    |         |            | <u> </u> |                       |                    |
|                 | <u> </u>            |                                    |         |            | <u> </u> | <u> </u>              |                    |
|                 | <u> </u>            |                                    |         |            | <u> </u> | <u> </u>              |                    |
| <u> </u>        | <u> </u>            |                                    |         |            | <u> </u> |                       |                    |
| <u> </u>        | <u> </u>            |                                    |         |            | <u> </u> | <u> </u>              |                    |
| L               |                     | ļ                                  |         |            |          |                       |                    |
|                 |                     |                                    |         |            | -        | <u> </u>              |                    |
| Entre           | ar Cons.            | Ejecutar Marcar Todos              | Vei     | r Detalles | Con      | firmar                | Salir              |

Este reporte BRPCAN03 se imprimirá siempre, detallando el N° de Solicitud, la Entidad, el Banco y las cédulas con sus cuentas canceladas. El estado de la Solicitud es **"CONFIRMADA"**, y el Estado detalle aparecerá **"PROCESADO"** si la cuenta de la cédula fue inactivada con el proceso, o **"RECHAZADO"**, si por algún motivo esa cuenta no fue bloqueada.

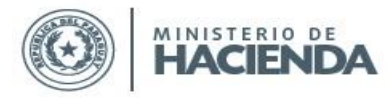

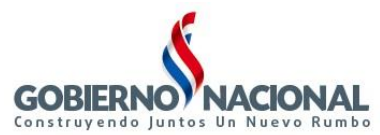

0025939697

0025941375

#### Ministerio de Hacienda

4047936

918370

SINARH - PAGO POR BANCO BRPCAN03 Fecha: 20/09/13 Hora: 10:25 Página: 1 / 1

PROCESADO

PROCESADO

CONFIRMACION DE SOLICITUD DE CANCELACIÓN DE CUENTAS BANCARIAS

| Nro. de Solicitud: 5<br>Entidad: M<br>Banco: B/ | INISTERIO DE HACIENDA<br>ANCO ITAU PARAGUAY S.A. | Fecha Solic<br>Canti<br>Est | itud: 20/09/2013<br>idad: 4<br>iado: CONFIRMADA |
|-------------------------------------------------|--------------------------------------------------|-----------------------------|-------------------------------------------------|
| Nro. de Cédula                                  | Nombre y Apellido                                | Cuenta                      | Estado detalle                                  |
| 2133287                                         | AGUILAR MEDINA, VIVIANA SOLEDAD                  | 025607570                   | PROCESADO                                       |
| 3277392                                         | ARANDA CUBILLA, PATRICIO                         | 0025939594                  | PROCESADO                                       |

BAREIRO ALIENDRE, ISMAEL CONCEPCION

AGUILERA, EMILIANO

El siguiente informe consta de 2 páginas, y sólo se imprimirá si existen dentro de la Solicitud, cédulas cuyos Números de Cuentas no estén también activas en otra entidad, ya que en ese caso no se podrá enviar al Banco la solicitud de cancelación, porque está siendo utilizada por la persona en otra entidad. En este ejemplo, la Solicitud N° 5 tiene 4 cédulas, cuyas cuentas se cancelaron

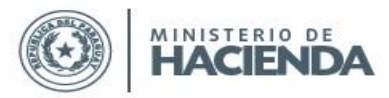

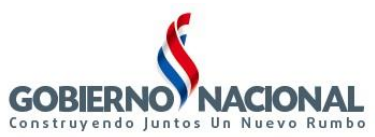

en el Sistema, y se imprimió el reporte para el banco, solicitando solo la cancelación para 3 cédulas, porque una de ellas aún tiene activa la cuenta en otra entidad.

|                                                          |                                  | Fecha: 20/09/13<br>Hora: 10:25<br>Página: 1 / 2                   |
|----------------------------------------------------------|----------------------------------|-------------------------------------------------------------------|
|                                                          |                                  |                                                                   |
|                                                          |                                  |                                                                   |
| Señores:<br>BANCO ITAU PA<br>Departamento de<br>PRESENTE | RAGUAY S.A.<br>Pagos             | Cancelación de Cuentas                                            |
| En la fecha se rei                                       | nite el pedido de cancelación de | cuentas para los funcionarios, informándose los siguientes datos: |
| N° Solicitud:                                            | 5                                |                                                                   |
| Entided:                                                 | 12 - 6 MINISTERIO DE HACI        | ENDA                                                              |
| Cant. de Cuenta                                          | s: 3                             |                                                                   |
|                                                          |                                  |                                                                   |
|                                                          |                                  |                                                                   |
| HUGC                                                     | RENAN AYALA                      | DIRECTOR                                                          |
| DIRECC                                                   | ION GENERAL DEL<br>ORO PÚBLICO   | DIRECCION GENERAL DEL<br>TESORO PÚBLICO                           |
|                                                          |                                  |                                                                   |

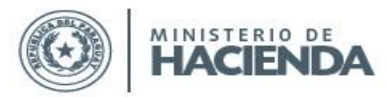

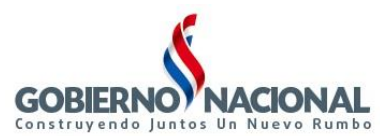

|              |                                     | Fecha: 20             |
|--------------|-------------------------------------|-----------------------|
|              |                                     | Hora: 10              |
|              |                                     | Página: 27            |
|              |                                     |                       |
|              |                                     |                       |
|              |                                     |                       |
|              |                                     | Cancelación de Cuenta |
|              | CUENTAS A CANCELAR                  |                       |
| N° de Cédula | Nombres y Apellidos                 | N° Cuenta             |
| 918370       | AGUILERA, EMILIANO                  | 0025941375            |
| 4047936      | BAREIRO ALIENDRE, ISMAEL CONCEPCION | 0025939697            |
| 3277392      | ARANDA CUBILLA, PATRICIO            | 0025939594            |
|              |                                     |                       |
|              |                                     |                       |
|              |                                     |                       |
|              |                                     |                       |
|              |                                     |                       |
|              |                                     |                       |
|              |                                     |                       |

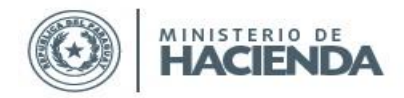

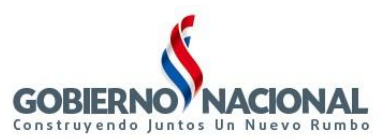

# 3. BFPCAN06 - Anulación Solicitud Cancelación de Cuentas Bancarias

| <u>A</u> cción Clasificadores <u>P</u> rocedimientos                      | <u>Banco</u> Consultas Informes Especiales Ayuda Ventana                                                                                                    |                  |
|---------------------------------------------------------------------------|----------------------------------------------------------------------------------------------------|------------------|
| 2013<br>Ministerio de Hacienda<br>Dirección General<br>del Tesoro Público | Quentas       Inactivación por Cierre de Ejercicio         Pagos       Qarga por Lotes de Funcionarios         Recepción de Pedido de Ctas. al Bco. (descen.)         Pedido de Ctas. Nuevas al Banco (descentralizada)         Confirmación Pedido de Ctas. al Bco. (p/ Entidad)         Pedido de Ctas. por Cambio de Banco         Recepción del Banco (Asignación de Cuentas)         Bloqueo por Lotes de Cuentas         Pedido de Ctas. al Bco. (p/ Entidad)         Pedido de Ctas. por Cambio de Banco         Recepción del Banco (Asignación de Cuentas)         Bloqueo por Lotes de Cuentas         Pedido de Ctas. al Bco. (p/ Banco)         Recepción de Pedido de Ctas. al Bco. (p/ Banco)         Recepción de Solic. de Cancelación Cuentas         Confirmación Solicitud Cancelación Cuentas         Confirmación Solicitud Cancelación Cuentas         Reimpresión Confirmación Cancelación Cuentas         Envío al Banco Solicitudes Cancelación Cuentas | Versión: III.a.1 |
|                                                                           |                                                                                                    |                  |

En este programa podrán anular las Solicitudes que estén en estado 2-Recibida o 3-Confirmada, las cuales pasarán a estado 0-Anulada, y ya no se podrá realizar ningún seguimiento del proceso con las mismas. Las cuentas que se habían inactivado con las que estaban en estado 3-Confirmada, volverán a activarse y se borrarán los detalles del bloqueo realizado.

Con las teclas F7 y F8, o con los botones Entrar y Ejecutar, se mostrarán las Solicitudes a seleccionar para la anulación con el botón **Confirmar o con F10**.

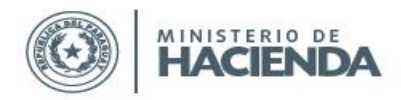

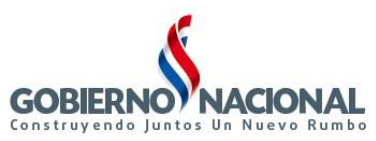

# Subsecretaría de Estado de Administración Financiera

Dirección General de Informática y Comunicaciones

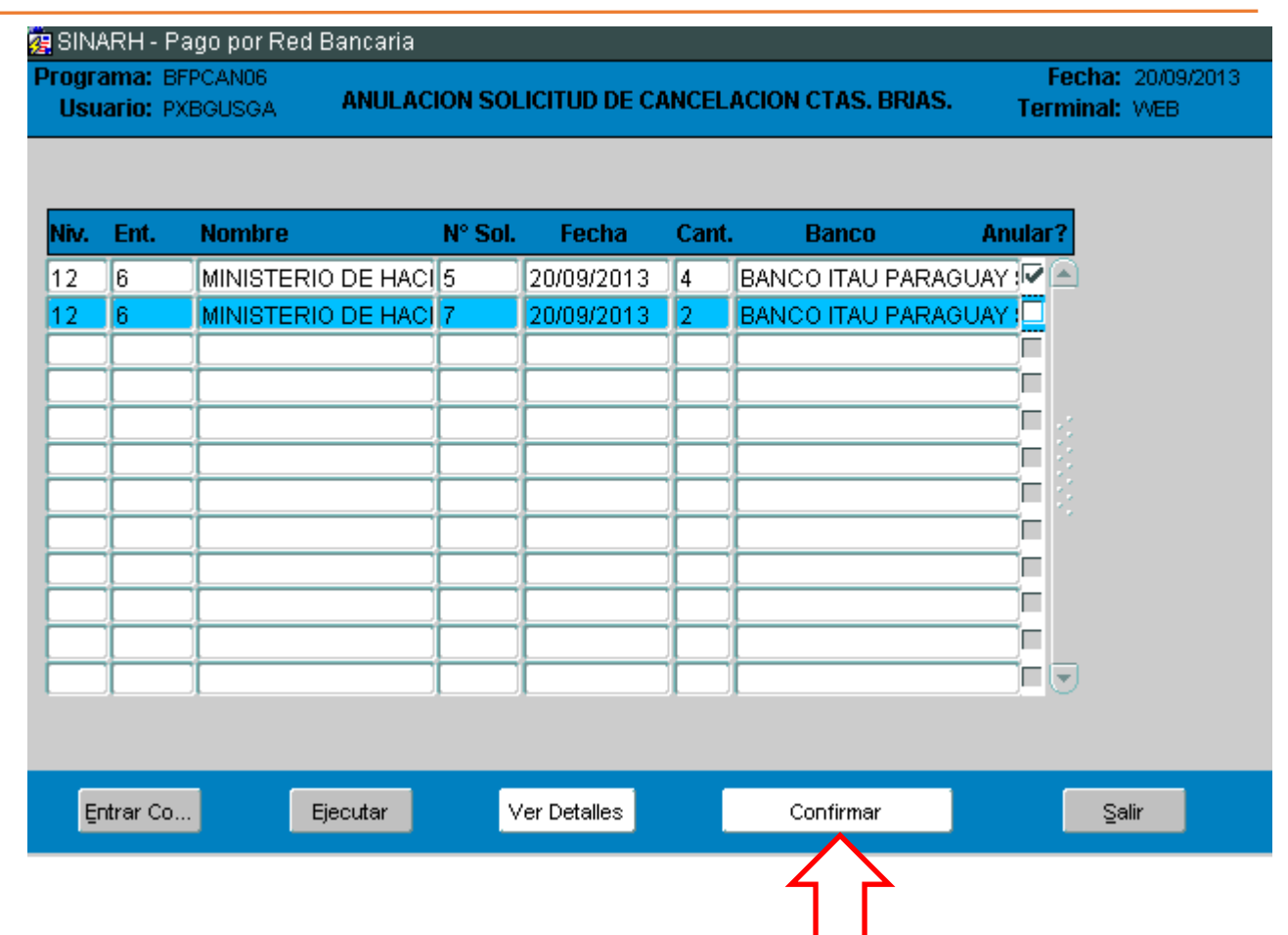

# 4. BFPCAN07 – Reimpresión Confirmación Cancelación Cuentas

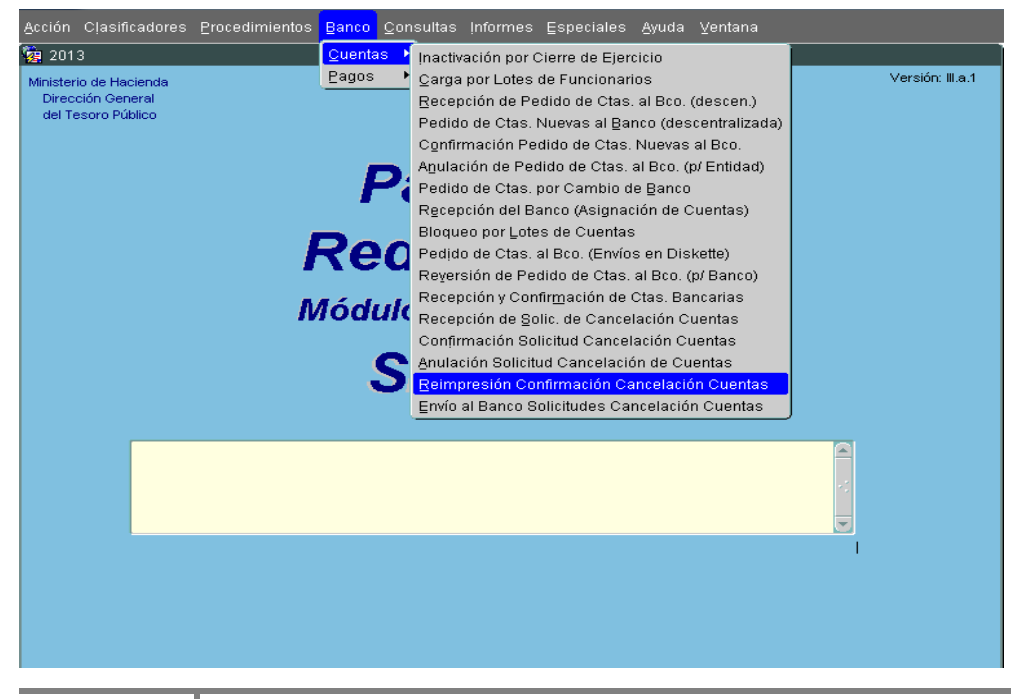

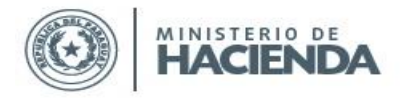

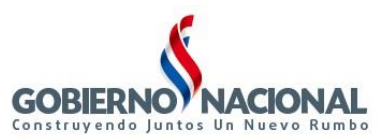

Aquí podrán reimprimir el Reporte BRPCAN03 – Confirmación de Solicitud de Cancelación de Cuentas, y el reporte a enviar al Banco con las cédulas y cuentas a bloquear, si es que la solicitud tuvo cédulas para enviar al banco y la misma no se ha llegado a anular. Pueden ingresar uno de los parámetros o todos, y al presionar el botón OK se despliegan los informes.

| <sup>p</sup> rograma:<br>Usuario: | BFPCAN07<br>PXBGUSGA                  | REIMPRESIÓN DE CONFIRMACIÓN<br>DE CANCELACION DE CUENTAS | Fecha: 20/09/2013<br>Terminal: WEB |
|-----------------------------------|---------------------------------------|----------------------------------------------------------|------------------------------------|
|                                   | Nro. Solicitud:<br>Nivel:<br>Entidad: | 5                                                        |                                    |
|                                   | Fecha Confirmación:                   |                                                          |                                    |
|                                   |                                       |                                                          |                                    |
|                                   | Ok                                    | Salir                                                    |                                    |

5. <u>BFPCAN08 – Envío al Banco Solicitudes Cancelación Cuentas</u>

| Pa<br>Rea<br><sup>Módula</sup><br>S | Agulación de Pedido de Ctas. al Bco. (p/ Entidad)<br>Pedido de Ctas. por Cambio de Banco<br>Recepción del Banco (Asignación de Cuentas)<br>Bloqueo por Lotes de Cuentas<br>Pedido de Ctas. al Bco. (Envíos en Diskette)<br>Reyersión de Pedido de Ctas. al Bco. (p/ Banco)<br>Recepción y Confirmación de Ctas. Bancarias<br>Recepción de Solic. de Cancelación Cuentas<br>Confirmación Solicitud Cancelación Cuentas<br>Anulación Solicitud Cancelación de Cuentas<br>Beimpresión Confirmación Cancelación Cuentas<br>Envío al Banco Solicitudes Cancelación Cuentas |  |
|-------------------------------------|----------------------------------------------------------------------------------------------------|--|
|                                     |                                                                                                    |  |

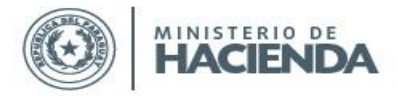

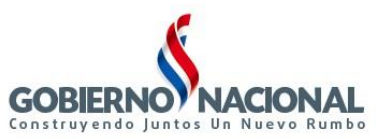

En este programa se desplegarán las Solicitudes que se encuentren en Estado **3**, y se pasarán a estado **4**-Enviada al Banco. De este modo, dichas solicitudes ya no podrán ser anuladas, ya que han sido remitidas para su cancelación al Banco.

| m - Pa <u>c</u><br>ma: BFF<br>ario: SIN | IO POLIN<br>PCAN08<br>IARH | sed Bancaria<br>Solicitudes d | e Cancelación ( | de Cuen | tas enviadas | al Banco | Fecha: 24/09<br>Terminal: WEB |
|-----------------------------------------|----------------------------|-------------------------------|-----------------|---------|--------------|----------|-------------------------------|
| Niv.                                    | Ent.                       | Nombre                        |                 | N° Sol. | Fecha        | Cant. Re | cepcionar?                    |
| 12                                      | 7                          | MINISTERIO DE ED              | UCACIÓN Y C     | 4       | 16/09/2013   | 3 🗹      |                               |
| 12                                      | 8                          | MINISTERIO DE SA              | LUD PÚBLICA     | 3       | 16/09/2013   | 1        | i                             |
|                                         |                            |                               | ]               |         |              |          |                               |
|                                         |                            |                               |                 |         |              |          |                               |
|                                         |                            |                               |                 |         |              |          |                               |
|                                         |                            |                               |                 |         |              |          |                               |
|                                         |                            |                               |                 |         |              |          |                               |
|                                         |                            |                               |                 |         |              |          |                               |
|                                         |                            |                               |                 |         |              |          |                               |
|                                         |                            |                               |                 |         |              |          |                               |
|                                         |                            |                               |                 |         |              |          |                               |
|                                         |                            |                               |                 |         | ۲            | ン        |                               |
|                                         |                            | iaautar Maraa                 |                 |         | 0.0          |          | Colin                         |

6. BFCCAN01 – Consulta de Solicitudes de Cancelación de Cuentas

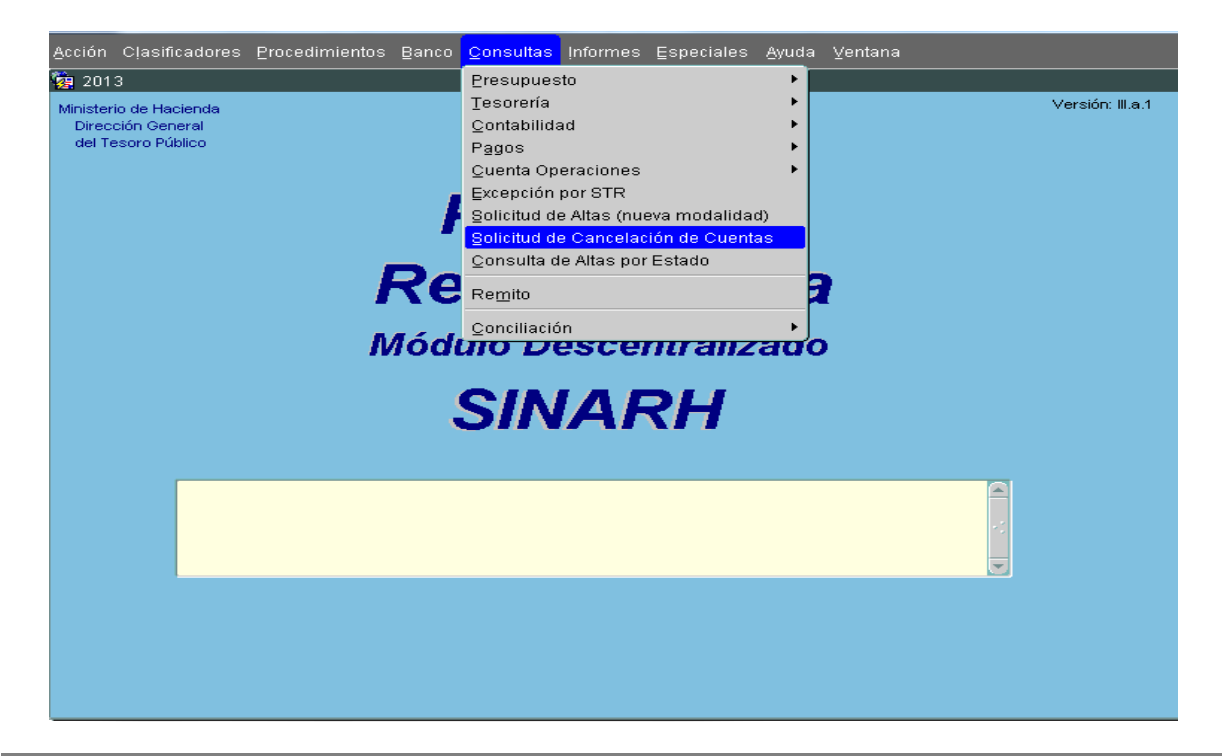

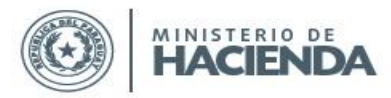

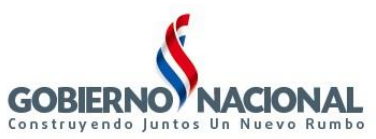

En este programa podrán consultar las Solicitudes de Cancelación de Cuentas, desplegando las Cédulas, la Entidad, el Banco, la Fecha Solicitud y el estado de las mismas.

Presionando F7 o Entrar Consulta, y luego F8 o Ejecutar Consulta, se desplegarán todas las Solicitudes, o también pueden digitar alguno de los datos para mostrar solo las filas que se desea.

| 🙀 Sinarh Re           | ed Bancar                       | ia                     |                  |                 |           |            |                                  |   |
|-----------------------|---------------------------------|------------------------|------------------|-----------------|-----------|------------|----------------------------------|---|
| Programa:<br>Usuario: | BFCCAN0 <sup>,</sup><br>PXBGUSG | l Cons                 | ulta Solicitud d | e Cancelación   | Cuentas   | l<br>Ter   | Fecha: 20/09/2013<br>"minal: WEB |   |
|                       |                                 |                        |                  |                 |           |            |                                  |   |
| N° de C.I.            | . N° Baja                       | a Entidad              |                  | Banco           | Cant.     | Fecha      | Estado                           |   |
| 1003433               | 4                               | MINISTERIO DE EDUCACIÓ | N Y CULTUR BANCO | NACIONAL DE FO  | MENTO 3   | 3 16/09/13 | 0 ANULADO                        |   |
| 2220018               | 4                               | MINISTERIO DE EDUCACIÓ | N Y CULTUR BANCO | NACIONAL DE FO  | MENTO 3   | 3 16/09/13 | 0 ANULADO                        |   |
| 2133287               | 5                               | MINISTERIO DE HACIENDA | BANCO            | ) ITAU PARAGUAY | 'S.A. 🦯 4 | 1 20/09/13 | 0 ANULADO                        |   |
| 3277392               | 5                               | MINISTERIO DE HACIENDA | BANCO            | ) ITAU PARAGUAY | 'S.A. 4   | 1 20/09/13 | 0 ANULADO                        |   |
| 4047936               | 5                               | MINISTERIO DE HACIENDA | BANCO            | ) ITAU PARAGUAY | 'S.A. 4   | 1 20/09/13 | 0 ANULADO                        |   |
| 918370                | 5                               | MINISTERIO DE HACIENDA | BANCO            | ) ITAU PARAGUAY | 'S.A. 🦯 4 | 1 20/09/13 | 0 ANULADO                        |   |
| 1357291               | 6                               | MINISTERIO DE HACIENDA | BANCO            | ) ITAU PARAGUAY | 'S.A. 2   | 2 20/09/13 | 0 ANULADO                        |   |
| 1847089               | 6                               | MINISTERIO DE HACIENDA | BANCO            | ) ITAU PARAGUAY | 'S.A. 2   | 2 20/09/13 | 0 ANULADO                        |   |
| 3482399               | 7                               | MINISTERIO DE HACIENDA | BANCO            | ) ITAU PARAGUAY | 'S.A. 2   | 2 20/09/13 | 4 ENVIADO AL BAN                 |   |
| 3717772               | 7                               | MINISTERIO DE HACIENDA | BANCO            | ) ITAU PARAGUAY | 'S.A. 2   | 2 20/09/13 | 4 ENVIADO AL BAN                 | 5 |
|                       |                                 |                        |                  |                 |           |            |                                  |   |
|                       | Ejecutar (                      | Consulta Orde          | enar Consulta    | Entrar Cons     | sulta     | Salir      |                                  |   |

# 7. RRLCTABLQ - Informe de Bloqueos de Cuentas

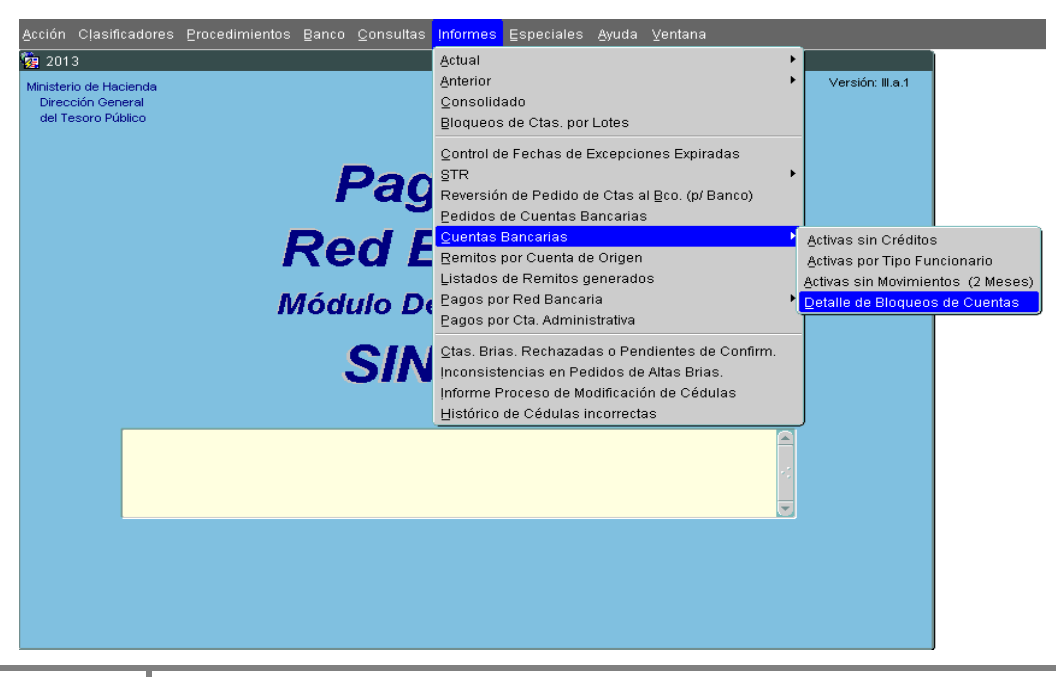

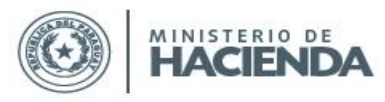

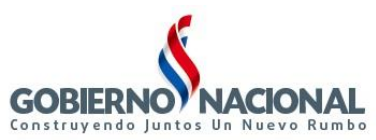

| terio de Hacienda<br>ección General<br>ITesoro Difusion<br>ITesoro Difusion<br>ITESORO DI ALCON<br>Programa: BFLCTABI<br>Usuario: PXBGUSC | BLQ 000000000000000000000000000000000000                                                                                                | Fecha: 20/09/2013<br>Terminal: |
|----------------------------------------------------------------------------------------------------|----------------------------------------------------------------------------------------------------|--------------------------------|
| Nive<br>Entida<br>Cédul:<br>Nro. Cuent<br>Fecha<br>Desde:                                                                                 | Año: 2013<br>1 Desde: 0<br>Hasta: 99<br>d Desde: 0<br>Hasta: 999<br>a Desde: 0<br>Hasta: 999<br>Bloqueo 20/09/2013<br>Hasta: 20/09/2013 | 999                            |
|                                                                                                    | QK                                                                                                    | Salir                          |

En el programa BFLCTABLQ se agregaron los parámetros Nivel, Entidad y Fecha Bloqueo. Y en el reporte RRLCTABLQ se agregó el dato **N° Sol. Baja**, para aquellas cuentas que han sido canceladas mediante una Solicitud. Si no fueron canceladas por este medio, dicho dato aparecerá en blanco.

| SINARH<br>RRLCTAI | - PAGO POR BANCO<br>BLQ      |           |                                    |      |             |             |             |          |            |           |                 | ⊦echa:<br>Hora:<br>Página: | 23/09/13<br>09:45<br>1/3 |
|-------------------|------------------------------|-----------|------------------------------------|------|-------------|-------------|-------------|----------|------------|-----------|-----------------|----------------------------|--------------------------|
|                   |                              |           | DETALLE                            | E DE | BLOQUEO     | S DE        |             | S        |            |           |                 |                            |                          |
| <u>Año:</u> 201   | 13 <u>C.I.:</u> 0 - 9999     | 999999999 | Nro. Cuenta: 0                     | - 99 | 99999999    | <u>Enti</u> | dad: 12 -   | 7 12     | 2 • 7      | Fecha Blo | queo: 09/0      | 8/2013 - 20                | 0/09/2013                |
| Cédula            | Nombre y Apellido            | Entida    | ıd                                 | Bcc  | ». Nro.Cta. | Act.        | Motivo Bloo | queo     |            | Nro. Doc. | N° Sol.<br>Baja | lsuario                    | Fecha                    |
| 1003170           | RAMIREZ DE VERA, GLADYS BEAT | RIZ 12 7  | MINISTERIO DE EDUCACION Y<br>CULTO | 2    | 0094448965  | N           | 1 CANCELA   | CION POR | LA ENTIDAD | 425       | 4               | PXBGUSGA                   | 20/09/13                 |
| 1003433           | MELGAREJO DE BENITEZ;ROSA M  | ARIA 12 7 | MINISTERIO DE EDUCACION Y<br>CULTO | 2    | 0072000372  | N           | 1 CANCELA   | CION POR | LA ENTIDAD | 425       | 4               | PXBGUSGA                   | 20/09/13                 |
| 1313919           | MARTINEZ BOGADO;ENESTO       | 12 7      | MINISTERIO DE EDUCACION Y<br>CULTO | 2    | 0072064172  | N           | 1 CANCELA   | CION POR | LA ENTIDAD | 12475     |                 | PXBISMAG                   | 09/08/13                 |
| 1316098           | PANIAGUA CACERES, PEDRO      | 12 7      | MINISTERIO DE EDUCACION Y<br>CULTO | 2    | 0094459086  | N           | 1 CANCELA   | CION POR | LA ENTIDAD | 12475     |                 | PXBISMAG                   | 09/08/13                 |
| 1330597           | BAEZ BENITEZ, LUCIO          | 12 7      | MINISTERIO DE EDUCACION Y          | 2    | 0094459688  | Ν           | 1 CANCELA   | CION POR | LA ENTIDAD | 12475     |                 | PXBISMAG                   | 09/08/13                 |

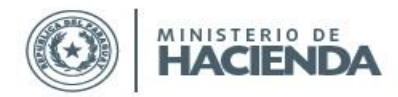

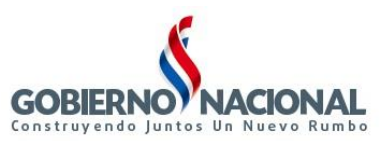

# 8. BFPREC05 - Recepción de Planilla

En el programa de Recepción de Planilla, se agregó el control consistente en no permitir generar Órdenes de Pago a Cédulas que posean Solicitudes de Cancelación de Cuentas Bancarias pendientes, es decir, aquellas que se encuentren en estado 1 o 2.

En este ejemplo, la Cédula 1003433 se encuentra incluida en la Solicitud de Cancelación de Cuenta N° 4, y dicha solicitud está en estado *1-Cargada por la Entidad*.

| a Recepción de Planilla                                                                                                    | Versión: I             |
|----------------------------------------------------------------------------------------------------|------------------------|
| 3FPREC05                                                                                                    |                        |
| RECEPCION DE PLANILLA                                                                                                    |                        |
| EMITIR POR : VISTA PRELIMINAR                                                                                                    |                        |
| Año: 2.013<br>Entidad: 12 7 MINISTERIO DE EDUCACIÓN Y CULTURA                                                                                                    |                        |
| Mes: 5 MAYO                                                                                                    |                        |
| STR: 56278 Fecha: 24/05/2013 Monto: 154.182.607.657<br>Objeto: 111 SUELDOS                                                                                                    |                        |
| Forms         December 2000000000000000000000000000000000000                                                                                                    | 000000 ×               |
| Fecha Pedida:       24/09/2013       La C.I.:1003433 posee la Solicitud de cancicuenta pendiente N° 4. No puede generar C         Nro. Recibo:       Pago para la misma.         Autorizado:       261       A | elación de<br>Orden de |
| Seleccione la acción a ejecutar                                                                                                    | QK                     |
|                                                                                                    |                        |

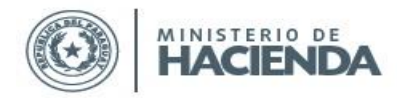

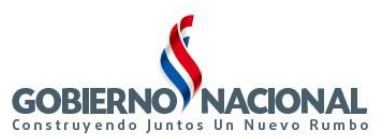

# 9. BFPCAN11 – Listado Recepción de Solicitudes de Cancelación de Cuentas

El habilitado pagador del OEE podrá acceder al reporte para listar las solicitudes de cancelación que fueron repcionadas y las que aún están pendientes de recepción en la siguiente ruta:

a. Ingresar al SINARH Red Bancaria en la opción Banco/Cuenta/Lista Recepción de Sol. De Cancelación Cuentas

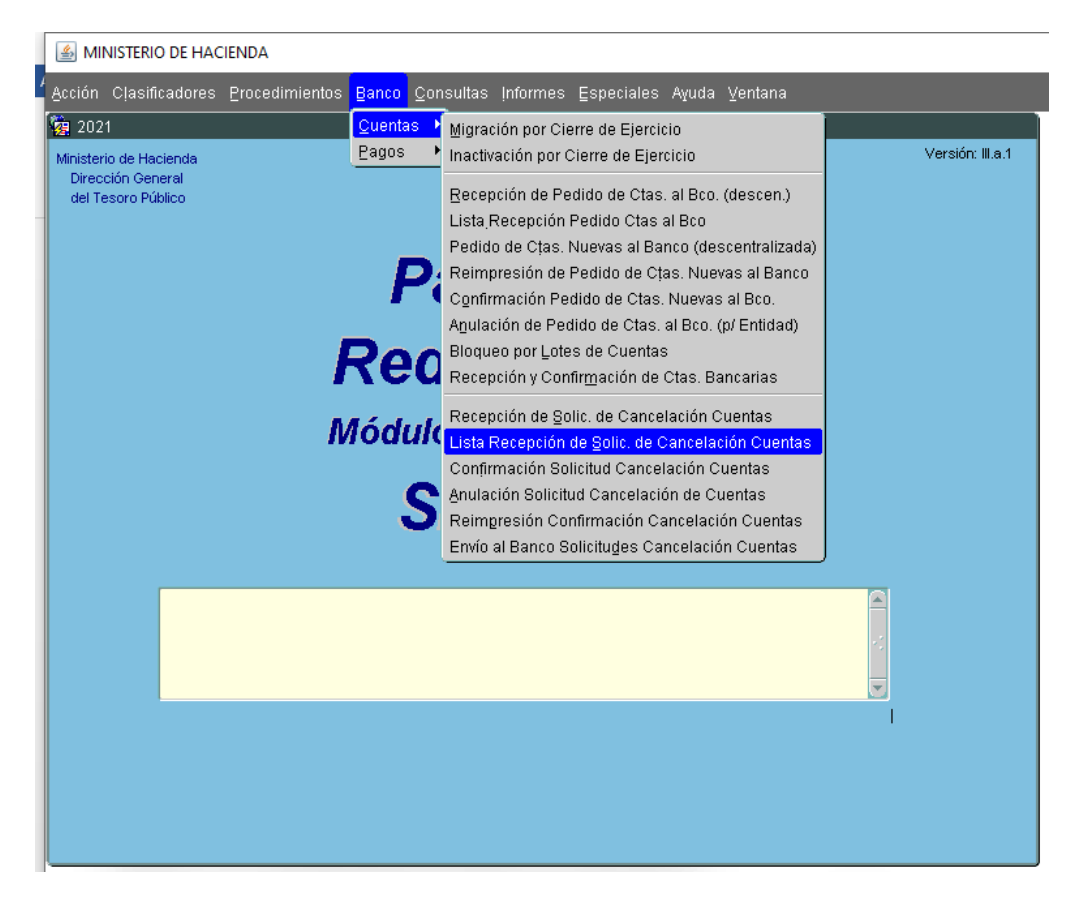

Al ingresar en el formulario *Listado Recepción de Solicitudes de Cancelación de Cuentas Bancarias*, le permitirá seleccionar los parámetros que se tendrán en cuenta para generar el reporte.

En el campo "Año", por defecto se despliega el año vigente.

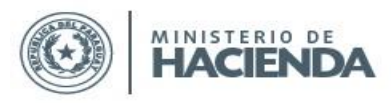

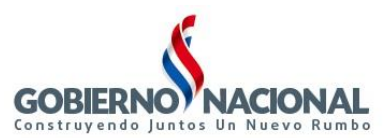

| <b>2</b> 021                        |                                  |                                             |                      |                       |                   |
|-------------------------------------|----------------------------------|---------------------------------------------|----------------------|-----------------------|-------------------|
| Programa : BFPCAN11<br>Usuario :    | LISTADO RECEPCIÓN DE<br>RECEPCIÓ | Solicitudes de Cano<br>Onadas y/o pendiente | ELACIÓN DE CTAS<br>S | Fecha :<br>Terminal : | 24/09/2021<br>WEB |
| Año                                 | *: 2.021                         |                                             |                      | * Campo requ          | erido             |
| Nivel Desde                         | *:                               |                                             |                      |                       |                   |
| Hasta                               | *:                               |                                             |                      |                       |                   |
| Entidad Desde                       | *:                               |                                             |                      |                       |                   |
| Hasta                               | *:                               |                                             |                      |                       |                   |
| Estado Solicitud                    | *: RECEPCIONADOS                 | -                                           |                      |                       |                   |
| UJE Cod. Desd<br>Fecha Recep. Desde | e:                               | Hasta :<br>Hasta :                          |                      |                       |                   |
| Ingresar Consulta                   |                                  | Obtener Informe                             |                      | Sal                   | ir                |

b. Se podrá ingresar el rango de Nivel, el rango de entidad, el estado de la solicitud que se desea listar, el rango de Unidad Jerárquica y el rango de fechas de aprobación.

Los botones disponibles son: Ingresar Consulta, Obtener Informe y Salir.

c. El usuario de la DGTP podrá listar todas las recepciones de las solicitudes de cancelación de cuentas bancarias de las entidades sin necesidad de seleccionar el rango de nivel y entidad, seleccionando solamente el estado Solicitud ya sea PENDIENTES o RECEPCIONADOS.

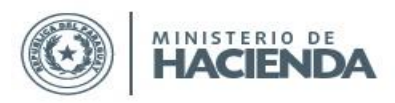

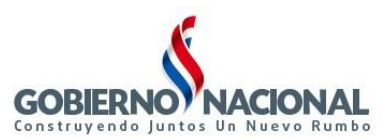

| 🩀 2021                           |        |                      |                                                                      |                       |                   |
|----------------------------------|--------|----------------------|----------------------------------------------------------------------|-----------------------|-------------------|
| Programa : BFPCAN11<br>Usuario : | LIS    | TADO RECEPCIÓ<br>REC | n de solicitudes de cancelación de ctas<br>Epcionadas y/o pendientes | Fecha :<br>Terminal : | 24/09/2021<br>WEB |
| Año                              | *:[    | 2.021                |                                                                      | * Campo req           | uerido            |
| Nivel Desde                      | *:[    | 12                   | PODER EJECUTIVO                                                      |                       |                   |
| Hasta                            | *:[    | 12                   | PODER EJECUTIVO                                                      |                       |                   |
| Entidad Desde                    | *:     | 6                    | MINISTERIO DE HACIENDA                                               |                       |                   |
| Hasta                            | *:[    | 6                    | MINISTERIO DE HACIENDA                                               |                       |                   |
| Estado Solicitud                 | *:     | RECEPCIONAD          | os 🔽                                                                 |                       |                   |
|                                  | F      | PENDIENTES           |                                                                      | _                     |                   |
| UJE Cod. Desd                    | le : [ |                      | Hasta :                                                              |                       |                   |
| Fecha Recep. Desde               | : L    |                      | Hasta :                                                              |                       |                   |
|                                  |        |                      |                                                                      |                       |                   |
|                                  |        |                      |                                                                      |                       |                   |
|                                  |        |                      |                                                                      |                       |                   |
|                                  |        |                      |                                                                      |                       |                   |
|                                  |        |                      |                                                                      |                       |                   |
|                                  |        |                      |                                                                      |                       |                   |
| Ingresar Consulta                |        |                      | Obtener Informe                                                      | §                     | alir              |

d. En caso de precisar filtrar las solicitudes de una Entidad específica, el usuario deberá seleccionar el rango de nivel y entidad, el Estado de la Solicitud, y la Unidad Jerárquica. El rango de fechas de Recepción se deberá indicar en el caso de precisar filtrar las solicitudes de una fecha específica.

| rograma : BFPCAN11<br>suario : | L <b>ISTADO RECEPCIÓ</b> I<br>REC | N <mark>de solicitudes de cancelación di</mark><br>Epcionadas y <i>i</i> o pendientes | E CTAS<br>Fecha : 24/09/2021<br>Terminal : WEE |
|--------------------------------|-----------------------------------|---------------------------------------------------------------------------------------|------------------------------------------------|
| Año                            | 2.021                             |                                                                                       | * Campo requerido                              |
| Nivel Desde                    | 12                                | PODER EJECUTIVO                                                                       |                                                |
| Hasta                          | 12                                | PODER EJECUTIVO                                                                       |                                                |
| Entidad Desde                  | 6                                 | MINISTERIO DE HACIENDA                                                                |                                                |
| Hasta                          | • 6                               | MINISTERIO DE HACIENDA                                                                |                                                |
| Estado Solicitud               | * RECEPCIONAD                     | 05 🔽                                                                                  |                                                |
| UJE Cod. Desde                 |                                   | Hasta :                                                                               |                                                |
| Fecha Recep. Desde :           | 21-09-2021                        | Hasta: 21-09-                                                                         | -2021                                          |
|                                |                                   |                                                                                       |                                                |
| Ingresar Consulta              |                                   | Obtener Informe                                                                       | Şalir                                          |

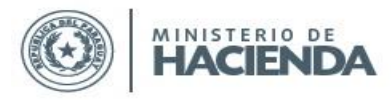

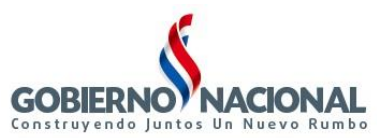

#### e. El formato del reporte con estado **PENDIENTES** es la siguiente:

| Sistema:              | SINARH -    | - Red Bancaria                  |                               |                  |                     |                  |                        |                            |                 | Fecha: 29/09/202              |
|-----------------------|-------------|---------------------------------|-------------------------------|------------------|---------------------|------------------|------------------------|----------------------------|-----------------|-------------------------------|
| Programa:             | brpcan11    | I                               |                               | LISTAD           | O RECEPCIÓN DE S    | OLICITUDES DE CA | NCELACIÓN DE CU        | ENTAS BANCARIAS            | 5               | Pág.: 1 / 1                   |
| UJE:                  |             |                                 |                               | Año: 2021        | Nivel: 12 - 12<br>- | Entidad: 6 - 6   | Estado Solicitud:<br>- | PENDIENTES<br>Fecha Aprob: | -               |                               |
| Entidad:<br>Solicitud | 12<br>Banco | 6 MINISTERIO<br>Fecha Solicitud | DE HACIENDA<br>Cant Registros | Tipo Funcionario | Usuario Inserción   | Fecha Inserción  | Usuario Aprobación     | Fecha Aprobación           | Unid.Jerárquica | Usuario Receptor Fecha Recep. |
| 13656                 | 2           | 10/02/21                        | 1                             | CONTRATADO       | 11206908            | 10/02/21         | 11206JVG               | 28/09/2021 11:40:45        | 100000          |                               |
| 13680                 | 2           | 17/02/21                        | 1                             | PERMANENTES      | 11206908            | 17/02/21         | 11206JVG               | 28/09/2021 11:40:45        | 1000000         |                               |
| 13720                 | 2           | 24/02/21                        | 1                             | PERMANENTES      | 11206908            | 24/02/21         | 11206JVG               | 28/09/2021 11:40:45        | 1000000         |                               |
| 14219                 | 2           | 17/06/21                        | 4                             | CONTRATADO       | 11206766            | 17/06/21         | 11206JVG               | 28/09/2021 11:40:45        | 1000000         |                               |
| 14164                 | 2           | 04/06/21                        | 144                           | JUBILADO         | JENRGOD             | 04/06/21         | JCLAUDE                | 28/09/2021 13:22:19        | 2000000         |                               |
| 14167                 | 2           | 04/06/21                        | 133                           | JUBILADO         | JENRGOD             | 04/06/21         | JCLAUDE                | 28/09/2021 13:22:19        | 2000000         |                               |
| 13572                 | 2           | 29/01/21                        | 3                             | PENSIONADO       | SPNC_SIN            | 29/01/21         | OJUAALV                | 28/09/2021 15:00:29        | 600000          |                               |
| 13573                 | 2           | 29/01/21                        | 0                             | PENSIONADO       | SPNC_SIN            | 29/01/21         | OJUAALV                | 28/09/2021 13:53:16        | 600000          |                               |
| 13578                 | 2           | 29/01/21                        | 3                             | PENSIONADO       | SPNC_SIN            | 29/01/21         | OJUAALV                | 28/09/2021 15:00:29        | 600000          |                               |
| 13580                 | 2           | 29/01/21                        | 0                             | PENSIONADO       | SPNC_SIN            | 29/01/21         | OJUAALV                | 28/09/2021 13:53:16        | 6000000         |                               |

# f. El formato del reporte con estado RECEPCIONADOS es la siguiente:

| Sistema:<br>Programa: | : SINARH - Red Bancaria<br>Ia: brpcan11 LISTADO RECEPCIÓN DE SOLICITUDES DE CANCELACIÓN DE CUENTAS BANCARIAS |                                 |                               |                  |                   |                 |                    |                     |                 |                  | Fecha: 29<br>Pág.: | /09/2021<br>1 / 1 |
|-----------------------|----------------------------------------------------------------------------------------------------|---------------------------------|-------------------------------|------------------|-------------------|-----------------|--------------------|---------------------|-----------------|------------------|--------------------|-------------------|
|                       |                                                                                                    |                                 |                               | Año: 2021        | Nivel: 12 - 12    | Entidad: 6 - 6  | Estado Solicitud:  | RECEPCIONADOS       |                 |                  |                    |                   |
| UJE:                  | -                                                                                                    |                                 | -                             |                  | -                 |                 | -                  | Fecha Aprob:        | -               |                  | -                  |                   |
| Entidad:<br>Solicitud | 12<br>Banco                                                                                                  | 6 MINISTERIO<br>Fecha Solicitud | DE HACIENDA<br>Cant Registros | Tipo Funcionario | Usuario Inserción | Fecha Inserción | Usuario Aprobación | Fecha Aprobación    | Unid.Jerárquica | Usuario Receptor | Fecha Recep.       |                   |
| 14380                 | 2                                                                                                    | 20/07/21                        | 2                             | PERMANENTES      | 11206908          | 20/07/21        | 11206JVG           | 20/09/2021 09:59:59 | 1000000         | PXBCRB           | 21/09/2021 14:     | 00:52             |

# 10. BFPCAN12 - Lista Solicitudes de Cancelación previo envío al banco

Se podrá acceder al formulario para visualizar las solicitudes de las cancelaciones con estado 3, para que se puedan marcar las solicitudes de la DGTP que se remitirá al banco en la siguiente ruta:

a. Ingresar al SINARH Red Bancaria en la opción Banco/Cuentas/Lista Sol. Cancelación Cuentas previo envío al banco

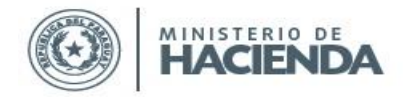

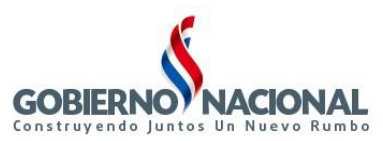

## Subsecretaría de Estado de Administración Financiera Dirección General de Informática y Comunicaciones

| MINISTERIO DE HACI                      |                | _                      |                                                                                            |                  |
|-----------------------------------------|----------------|------------------------|--------------------------------------------------------------------------------------------|------------------|
| Acción Clasificadores                   | Procedimientos | Banco <mark>Con</mark> | sultas Informes Especiales Ayuda Ventana                                                   |                  |
| <b>∉</b> ⊧ 2022                         |                | <u>C</u> uentas 🔸      | Migración por Cierre de Ejercicio                                                          |                  |
| Ministerio de Hacienda                  |                | Pagos 🕨                | Inactivación por Cierre de Ejercicio                                                       | Versión: III.a.1 |
| Dirección General<br>del Tesoro Público |                |                        | Recepción de Pedido de Ctas. al Bco. (descen.)                                             |                  |
|                                         |                |                        | Pedido de Ctas. Nuevas al Banco (descentralizada)                                          |                  |
|                                         |                | _                      | Lista Pedido de Ctas.previo envio al Banco                                                 |                  |
|                                         |                | P                      | Reimpresión Resumen Sol. Altas para banco                                                  |                  |
|                                         |                |                        | Reimpresión de Pedido de Ctas. Nuevas al Banco                                             |                  |
|                                         | _              |                        | Confirmación Pedido de Ctas. Nuevas al Bco.                                                |                  |
|                                         | F              | <b>260</b>             | Anulación de Pedido de Ctas. al Bco. (p/ Entidad)                                          |                  |
|                                         | -              |                        | Bioqueo por Lotes de Cuentas                                                               |                  |
|                                         |                | ódul                   | Recepción y Conni <u>m</u> ación de Clas. Bancanas                                         |                  |
|                                         | IVI            | ouun                   | Recepción de Solic. de Cancelación Cuentas                                                 |                  |
|                                         |                |                        | Confirmación Solicitud Cancelación Cuentas                                                 |                  |
|                                         |                | S                      | Lista Sol. Canc. Ctas previo envio al Banco                                                |                  |
|                                         |                | <b>U</b>               | Reimpresion Resumen Sol.Cancelación para banco                                             |                  |
|                                         |                |                        | Anulación Solicitud Cancelación de Cuentas<br>Reimpresión Confirmación Cancelación Cuentas |                  |
|                                         |                |                        | Envío al Banco Solicitudes Cancelación Cuentas                                             |                  |
|                                         |                | (                      |                                                                                            |                  |
|                                         |                |                        |                                                                                            | I                |
|                                         |                |                        |                                                                                            |                  |
|                                         |                |                        |                                                                                            |                  |
|                                         |                |                        |                                                                                            |                  |
|                                         |                |                        |                                                                                            |                  |
|                                         |                |                        |                                                                                            |                  |

Al ingresar en el formulario *Lista de Solicitud de Cancelación de Cuentas Bancarias previo envío al Banco*, le permitirá seleccionar los parámetros de banco y fecha de última actualización desde/hasta que desplegará las solicitudes de Cancelaciones con estado 3-Confirmado, donde se podrán marcar las solicitudes que la DGTP remitirá al banco.

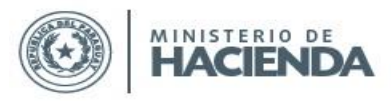

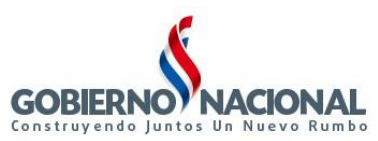

| rograr<br>Usuar                                                                                                    | 2<br>ma: BFPCA<br>rio: PXBCF                                                                                                    | AN12<br>RB                                                                                                    | Lista So                                                                                                    | ol.Cancelació<br>al banco                                                                                                    | ón previo envio                                                                                                    |            |            | Fecha: 10/03/20)<br>Terminal: WEB | 22   |   |
|----------------------------------------------------------------------------------------------------|----------------------------------------------------------------------------------------------------|----------------------------------------------------------------------------------------------------|----------------------------------------------------------------------------------------------------|----------------------------------------------------------------------------------------------------|----------------------------------------------------------------------------------------------------|------------|------------|-----------------------------------|------|---|
|                                                                                                    | Band                                                                                                    | co: 2                                                                                                    | BANCO NACIO                                                                                                    | NAL DE FOME                                                                                                    | INTO                                                                                                    |            |            |                                   |      |   |
| F                                                                                                    | Fecha desc                                                                                                    | ie: 01/01/22                                                                                                    |                                                                                                    |                                                                                                    |                                                                                                    |            |            |                                   |      |   |
|                                                                                                    | Fecha has                                                                                                    | ta: 09/03/22                                                                                                    | 1                                                                                                    |                                                                                                    |                                                                                                    |            |            |                                   |      |   |
| Nivel                                                                                                    | Entidad                                                                                                    | Nombre                                                                                                    |                                                                                                    | N° Sol.                                                                                                    | . Fecha                                                                                                    | Cant.      | Tip        | o de Funcionario                  |      |   |
| 11                                                                                                    | 3                                                                                                    | CÁMARA DE DIF                                                                                                    | PUTADOS                                                                                                    | 221                                                                                                    | 22/02/2022                                                                                                    | 1          | С          | CONTRATADO                        |      |   |
| 12                                                                                                    | 1                                                                                                    | PRESIDENCIA D                                                                                                    | E LA REPÚBL                                                                                                    | ICA 72                                                                                                    | 31/01/2022                                                                                                    | 1          | С          | CONTRATADO                        |      |   |
| 12                                                                                                    | 1                                                                                                    | PRESIDENCIA D                                                                                                    | E LA REPÚBL                                                                                                    | ICA 135                                                                                                    | 04/02/2022                                                                                                    | 1          | Ρ          | PERMANENTES                       | •    | 2 |
| 12                                                                                                    | 1                                                                                                    | PRESIDENCIA D                                                                                                    | E LA REPÚBL                                                                                                    | ICA 155                                                                                                    | 09/02/2022                                                                                                    | 1          | С          | CONTRATADO                        |      |   |
| 12                                                                                                    | 1                                                                                                    | PRESIDENCIA D                                                                                                    | E LA REPÚBL                                                                                                    | ICA 234                                                                                                    | 23/02/2022                                                                                                    | 1          | P          | PERMANENTES                       | •    | - |
| 12                                                                                                    | 1                                                                                                    | PRESIDENCIA D                                                                                                    | E LA REPÚBI                                                                                                    | ICA 247                                                                                                    | 25/02/2022                                                                                                    | 1          | P          | PERMANENTES                       | 1 E  |   |
| 12                                                                                                    | 3                                                                                                    | MINISTERIO DEI                                                                                                    | INTERIOR                                                                                                    | 38                                                                                                    | 26/01/2022                                                                                                    | 22         | P          | PERMANENTES                       | í Fl |   |
| 12                                                                                                    | Ē                                                                                                    | MINIOTERIO DEI                                                                                                    |                                                                                                    |                                                                                                    | 2010 112022                                                                                                    | ~~~        |            | TERMANENTEO                       |      |   |
| 12                                                                                                    | 3                                                                                                    | MINISTERIO DEI                                                                                                    | INTERIOR                                                                                                    | 39                                                                                                    | 26/01/2022                                                                                                    | 1          | P          | PERMANENTES                       | J    |   |
| 12                                                                                                    | 3                                                                                                    | MINISTERIO DEI                                                                                                    | INTERIOR                                                                                                    | 39                                                                                                    | 26/01/2022                                                                                                    |            | P          | PERMANENTES                       |      |   |
| 12                                                                                                    | eJecutar                                                                                                    | consulta                                                                                                    | Marcar Tod                                                                                                    | Jos                                                                                                    | 26/01/2022<br>Imprimir PDF                                                                                                    | 1          | P          |                                   |      | • |
| 2022<br>Ograma: E<br>Usuario: P                                                                                     | ejecutar                                                                                                    | Consulta                                                                                                    | Marcar Tod                                                                                                    | dos<br>Fe<br>Term                                                                                                    |                                                                                                    | Versión: I | P.         | PERMANENTES                       |      | - |
| 2022<br>ograma: E<br>Usuario: P<br>Fecha<br>Fecha                                                                   | ejecutar<br>ejecutar<br>bxBCRB<br>Banco: 2<br>a desde: 01/01/2<br>a hasta: 09/03/2                                                           | Consulta                                                                                                    | Marcar Tod                                                                                                    | dos<br>Fe<br>Term                                                                                                    | 26/01/2022<br>Imprimir PDF                                                                                                    | Versión: I | P<br>1a.1  | PERMANENTES                       |      |   |
| 2022<br>ograma: E<br>Usuario: P<br>Fecha<br>Fecha<br>Nivel Enti                                                     | ejecutar<br>BFPCAN12<br>XXBCRB<br>Banco: 2<br>a desde: 01/01/2<br>a hasta: 09/03/2<br>tidad                                                  | Consulta                                                                                                    | Marcar Tod                                                                                                    | dos<br>Fe<br>Term                                                                                                    | Imprimir PDF<br>Imprimir PDF<br>Inda: 10/03/2022<br>Inda: WEB                                                                                                    | Versión: I | P          | Salir                             |      |   |
| 2022<br>ograma: E<br>Usuario: P<br>Fecha<br>Fecha<br>Nivel Ent<br>11 3                                              | ejecutar<br>BEPCAN12<br>DXBCRB<br>Banco: 2<br>a desde: 01/01/2<br>a hasta: 09/03/2<br>tidad<br>CÁMAR                                         | Consulta                                                                                                    | Marcar Tod<br>Marcar Tod<br>Ibanco<br>DE FOMENTO<br>Nº Sol. Fecha<br>221 22/02/2022                                                                                                    | dos<br>Fe<br>Term<br>Cant. Tipo de Fu<br>1 C CONT                                                                                                    | 26/01/2022<br>Imprimir PDF<br>cha: 10/03/2022<br>inal: WEB                                                                                                    | Versión: I | P<br>      | PERMANENTES                       |      |   |
| 2022<br>ograma: E<br>Usuario: P<br>Nivel Ent<br>11 3<br>12 1                                                        | ejecutar<br>ejecutar<br>BEPCAN12<br>xBCRB<br>Banco: 2<br>a desde: 01/01/2<br>a hasta: 09/03/2<br>tidad<br>CÁMAR<br>PRESID<br>PRESCP          | Consulta                                                                                                    | INTERIOR           Marcar Tod           Incelación previo envio           Ibanco           DE FOMENTO           Nº Sol.           Fecha           221         22/02/2022           72         31/01/2022           135         Marcar 2022                                                                   | dos<br>Fer<br>Term<br>1 C CONT<br>1 C CONT<br>1 C CONT<br>1 C CONT<br>1 C CONT                                                                                                    | 26/01/2022<br>Imprimir PDF<br>Imprimir PDF<br>Imp | Versión: I | P<br>I.a.1 | PERMANENTES                       |      |   |
| 2022<br>ograma: E<br>Usuario: P<br>Fecha<br>Fecha<br>10<br>11<br>12<br>12<br>12<br>12<br>12<br>12<br>12<br>12<br>12 | ejecutar<br>ejecutar<br>exBCRB<br>Banco: 2<br>a desde: 01/01/2<br>a hasta: 09/03/2<br>tidad<br>CÁMAR<br>PRESID<br>PRESID<br>PRESID           | Consulta                                                                                                    | INTERIOR           Marcar Tod           Marcar Tod           Ibanco           DE FOMENTO           Nº Sol         Fecha           221         22/02/2022           72         31/01/2022           135         04/02/2022           155         09/02/2022                                                   | 39           dos           for           Cant.           Tipo de fui           1           C           1           P           PERA           1           C           CONT                        | Imprimir PDF                                                                                                    | Versión: I | P<br>la.1  | PERMANENTES                       |      | • |
| 2022<br>ograma: E<br>Usuario: P<br>Fecha<br>Fecha<br>10 3<br>12 1<br>12 1<br>12 1<br>12 1<br>12 1<br>12 1           | ejecutar<br>ejecutar<br>bxBCRB<br>Banco: 2<br>a desde: 01/01/2<br>a hasta: 09/03/2<br>tidad<br>CÁMAR<br>PRESID<br>PRESID<br>PRESID<br>PRESID | Consulta Consulta Con | INTERIOR           Marcar Tod           Marcar Tod           Incelación previo envio           DE FOMENTO           Nº Sol         Fecha           221         22/02/2022           72         31/01/2022           135         04/02/2022           135         09/02/2022           234         23/02/2022 | 39           dos           Jos           Tipo de fui           1           C           1           P           PERN           1           P           PERN           1           P           PERN | Imprimir PDF<br>Imprimir PDF<br>Imprimir PDF<br>Imat: WEB                                                                                                    | Versión: I | P<br>la.1  | PERMANENTES                       |      |   |

|   |    |         | 1.1.6010.6 |            |                      |    | LOUGHLOULD   |    |   |             |       |
|---|----|---------|------------|------------|----------------------|----|--------------|----|---|-------------|-------|
| 1 | 12 | 3       | MINISTER   | RIO DEL IN | ITERIOR              | 38 | 26/01/2022   | 22 | P | PERMANENTES | S 🗆   |
| 1 | 12 | 3       | MINISTER   | RIO DEL IN | ITERIOR              | 39 | 26/01/2022   | 1  | Р | PERMANENTES | 3 🗆 📼 |
|   |    |         |            |            |                      |    |              |    |   |             |       |
|   |    | eJecuta | r consulta |            | Marcar <u>T</u> odos |    | Imprimir PDF |    |   | Salir       |       |
|   |    |         |            |            |                      |    |              |    |   |             |       |
|   |    |         |            |            |                      |    |              |    |   |             |       |

a. Se deberá ingresar el rango de banco y el rango de fechas de última actualización.

Los botones disponibles son: Ejecutar Consulta, Marcar Todos, Imprimir PDF y Salir.

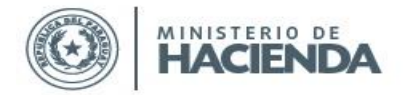

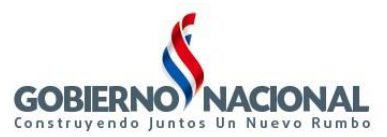

b. Al marcar las solicitudes que la DGTP remitirá al banco, se agrupan estas solicitudes a un número de listado lo cual permite generar una orden de impresión, que contempla el siguiente formato:

Nro. Listado: 4

Cancelación de Cuentas Asunción, 10 de marzo de 2022

SEÑORES

#### BANCO NACIONAL DE FOMENTO GERENCIA DEPARTAMENTAL DE MEDIOS DE PAGOS

#### PRESENTE:

En la fecha se remite el pedido de cancelación de cuentas para los funcionarios y el reintegro de fondos si lo hubiere, a la cuenta MH-PAGO POR BANCO-REINTEGRO N° 0001000009460004, informándose los siguientes datos:

| Nro. Baja | Entid | lad                         | Cant. | Tipo de Funcionario |
|-----------|-------|-----------------------------|-------|---------------------|
| 221       | 11 3  | CÁMARA DE DIPUTADOS         | 1     | CONTRATADO          |
| 72        | 12 1  | PRESIDENCIA DE LA REPÚBLICA | 1     | CONTRATADO          |
| 135       | 12 1  | PRESIDENCIA DE LA REPÚBLICA | 1     | PERMANENTES         |
| 234       | 12 1  | PRESIDENCIA DE LA REPÚBLICA | 1     | PERMANENTES         |

GARCETE DIARTE, GUSTAVO EMMANUEL

JEFE DPTO. DE RED BANCARIA

DIRECCIÓN GENERAL DEL TESORO PÚBLICO VAZQUEZ INSFRAN, CLAUDIO OMAR DIRECTOR GRAL, DEL TESORO

> DIRECCIÓN GENERAL DEL TESORO PÚBLICO

# 11. BFPCAN13 - Reimpresión Resumen Sol. de Cancelación para el banco

Se podrá acceder al programa de Reimpresión Resumen Sol. Cancelación para el banco que permitirá re imprimir el resumen por banco y nro de listado en la siguiente ruta:

a. Ingresar al SINARH Red Bancaria en la opción Banco/Cuentas/Reimpresión Sol. Cancelación Cuentas para el banco

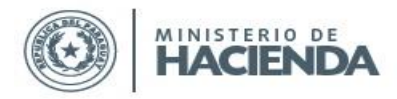

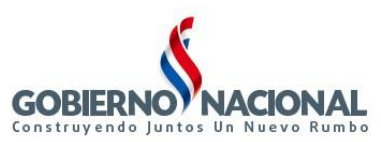

| MINISTERIO DE HACIENDA                                                                 |                  |
|----------------------------------------------------------------------------------------|------------------|
| Acción Clasificadores Procedimientos Banco Consultas Informes Especiales Ayuda Ventana |                  |
| 2022 Quentas Migración por Cierre de Ejercicio                                         |                  |
| Ministerio de Hacienda Pagos Inactivación por Cierre de Ejercicio                      | Versión: III.a.1 |
| Dirección General<br>del Tenera Dública Becención de Pedido de Ctas, al Boo, (descen.) | -                |
| Pedido de Ctas. Nuevas al Banco (descentralizada)                                      |                  |
| Lista Pedido de Ctas.previo envio al Banco                                             |                  |
| Reimpresión Resumen Sol. Altas para banco                                              |                  |
| Reimpresión de Pedido de Ctas. Nuevas al Banco                                         |                  |
| Confirmación Pedido de Ctas. Nuevas al Bco.                                            |                  |
| Ron Anulación de Pedido de Ctas. al Bco. (p/ Entidad)                                  |                  |
| Bloqueo por Lotes de Cuentas                                                           |                  |
| Recepción y Confir <u>m</u> ación de Ctas. Bancarias                                   | _                |
| IVIOQUIC Recepción de Solic. de Cancelación Cuentas                                    |                  |
| Confirmación Solicitud Cancelación Cuentas                                             |                  |
| Lista Sol. Canc. Ctas previo envio al Banco                                            |                  |
| Reimpresión Resumen Sol.Cancelación para banco                                         |                  |
| Anulación Solicitud Cancelación de Cuentas                                             |                  |
| Reimpresión Continuación Cuentas                                                       |                  |
|                                                                                        | J =              |
|                                                                                        |                  |
|                                                                                        |                  |
|                                                                                        |                  |
|                                                                                        |                  |
|                                                                                        |                  |
|                                                                                        |                  |
|                                                                                        |                  |
|                                                                                        |                  |

Al ingresar en el formulario *Reimpresión Resumen Solicitudes de Cancelación para el banco*, le permitirá seleccionar los parámetros que se tendrán en cuenta para generar el reporte.

En el campo "Año", por defecto se despliega el año vigente

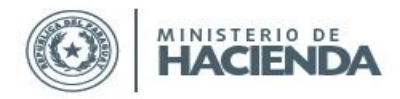

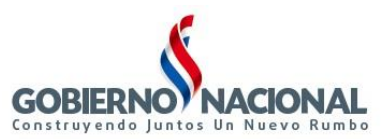

Subsecretaría de Estado de Administración Financiera

Dirección General de Informática y Comunicaciones

| Programa: BFPCAN13<br>Usuario: PXBCRB | Resumen Sol.Cancelación para banco | Fecha: 10/03/2022<br>Terminal: WEB |
|---------------------------------------|------------------------------------|------------------------------------|
|                                       |                                    |                                    |
|                                       |                                    |                                    |
| Año:                                  | 2022                               |                                    |
| Banco:                                | 2 BANCO NACIONAL DE FOMENTO        |                                    |
| Nro. Listado:                         | 4                                  |                                    |
|                                       |                                    |                                    |
|                                       |                                    |                                    |
|                                       |                                    |                                    |
|                                       |                                    |                                    |
| Imprimir                              | Ingresar <u>C</u> onsulta          | Salir                              |

a. Se podrá ingresar el rango del Banco y Nro. Listado.

Los botones disponibles son: Imprimir, Ingresar Consulta y Salir.

- b. El usuario de la DGTP podrá imprimir los listados de todas las solicitudes agrupadas que se encuentren en estado 3- Confirmados.
- c. El formato del reporte es la siguiente:

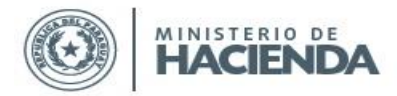

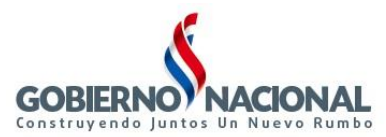

Cancelación de Cuentas

Asunción, 10 de marzo de 2022

Subsecretaría de Estado de Administración Financiera Dirección General de Informática y Comunicaciones

# Nro. Listado: 4

SEÑORES

#### BANCO NACIONAL DE FOMENTO

GERENCIA DEPARTAMENTAL DE MEDIOS DE PAGOS

#### PRESENTE:

En la fecha se remite el pedido de cancelación de cuentas para los funcionarios y el reintegro de fondos si lo hubiere, a la cuenta MH-PAGO POR BANCO-REINTEGRO N° 000100009460004, informándose los siguientes datos:

| Nro. Baja | Entidad |   | ıd                          | Cant. | Tipo de Funcionario |
|-----------|---------|---|-----------------------------|-------|---------------------|
| 221       | 11      | 3 | CÁMARA DE DIPUTADOS         | 1     | CONTRATADO          |
| 72        | 12      | 1 | PRESIDENCIA DE LA REPÚBLICA | 1     | CONTRATADO          |
| 135       | 12      | 1 | PRESIDENCIA DE LA REPÚBLICA | 1     | PERMANENTES         |
| 234       | 12      | 1 | PRESIDENCIA DE LA REPÚBLICA | 1     | PERMANENTES         |

# GARCETE DIARTE, GUSTAVO EMMANUEL

JEFE DPTO. DE RED BANCARIA

DIRECCIÓN GENERAL DEL TESORO PÚBLICO VAZQUEZ INSFRAN, CLAUDIO OMAR DIRECTOR GRAL. DEL TESORO

> DIRECCIÓN GENERAL DEL TESORO PÚBLICO